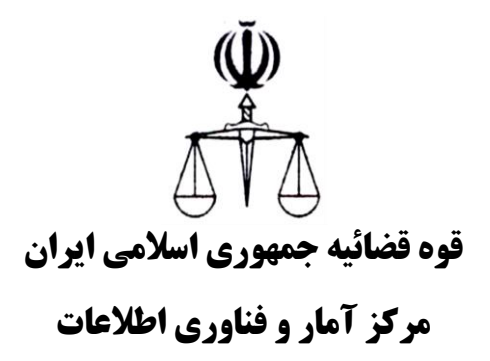

طرح ارائه خدمات الكترونيك قضايي

ارائه الکترونیکی دادخواست اعتراض ثالث در شورای حل اختلاف

پاییز ۱۳۹۸

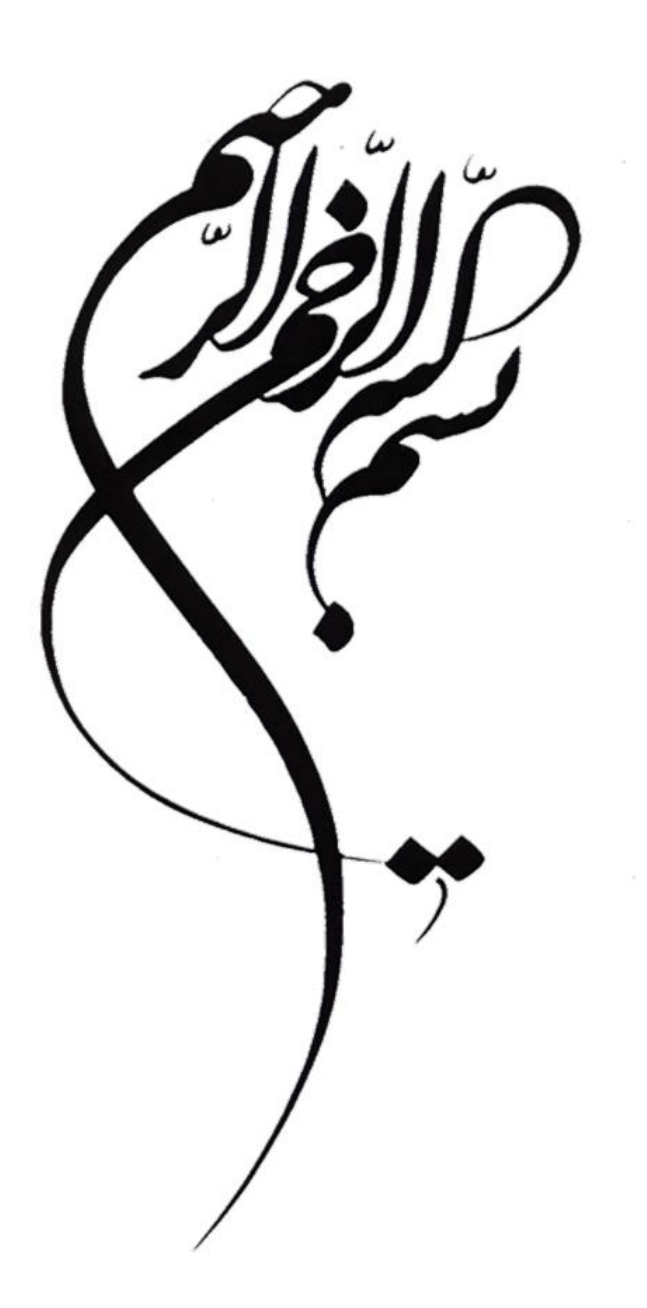

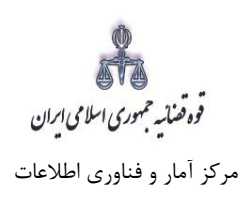

### فهرست

| ۲  | ۱- ورود به درگاه خدمات الکترونیک قضایے |
|----|----------------------------------------|
| ۵  | ۲-تقدیم اعتراض ثالث                    |
| ۶  | ۳- سمت متقاضی۳                         |
| Υ  | ۴- اطلاعات دادنامه۴                    |
| ۹  | ۵- خواسته                              |
| ۱۰ | ۶- اطلاعات متقاضي اعتراض ثالث          |
| ۱۵ | ۷- طرف اعتراض ثالث                     |
| ١۶ | ۸- اطلاعات وكيل                        |
| ۱۷ | ۹- اطلاعات نماینده                     |
| ۱۸ | ۱۰ – شرح                               |
| ۱۹ | ۱۱– دلایل                              |
| ۲۱ | ١٢- منضمات                             |
| 74 | ۱۳- آماده سازی جهت دریافت وجه          |
| ۲۵ | ۱۴- چاپ دادخواست                       |
| 79 | ۱۵- اخذ امضاي الكترونيك                |
| ۲۹ | ۱۶- محاسبه و دريافت هزينه              |
| ۳۰ | ۱۷- ثبت نهایی و ارسال دادخواست         |

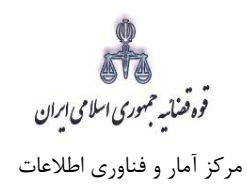

## ۱- ورود به درگاه خدمات الکترونیک قضایی

برای ورود به سامانه خدمات الکترونیک قضایی کاربر می بایست ابتدا پس از ورود به سامانه (<u>www.adliran.ir)</u> بر قسمت سامانه دفاتر خدمات قضایی کلیک نماید.

|                                                                          | <ul> <li>الإيرهاى قفايى</li> <li>مامانه نظرمنجى عدالت الكترونيك</li> <li>بالدرد دار.</li> </ul>                                                                                                    |     |
|--------------------------------------------------------------------------|----------------------------------------------------------------------------------------------------|-----|
| 1:14                                                                     | چین ایس ہے۔<br>© مامانہ نیت دارایی مسئولان                                                                                                    |     |
| ♦ اخيار                                                                  | د دست سر به بع ۵                                                                                                    |     |
| ◄ اطلاعيه                                                                | و الاند به گرو در الاقواب ترجی ا                                                                                                    |     |
| ◄ مستندات                                                                | ۵۰۰۰ و پیمیری ۵۰۰ نوست و سمونید. ارانه و پیگیری درخواست عفو                                                                                                    |     |
| س بار میں جب جفاتہ خودات الکتر بند کی قد ان " ».                         | محاسیه هزینه دادرسی                                                                                                    |     |
| « دىب نام و پيدىرى ھېرور دىلار خلىمات الكترونيك كلالانى »                | محاسبه هزینه تعرقه خدمات                                                                                                    |     |
|                                                                          | 🕸 يرداخت اينترنتى                                                                                                    |     |
|                                                                          | « خدمات ویژه »                                                                                                    |     |
|                                                                          | ◊ مامانه ثيت نام الكترونيك قضايى                                                                                                    |     |
|                                                                          | مامانه ایلاغ الکترونیک قضایی                                                                                                    |     |
|                                                                          | 🥺 سامانه خدمات ویژه مقام قضایی                                                                                                    |     |
|                                                                          | المانه وكلا و كارشناسان الديدان بردا حقد المانيدان المانيدان المانيذ المانيذان مانيدان المانيذان المانيذان الماني المانيذان المانيذان المانيذان المانيذان المانيذان الماني<br>مانيانيان المانيانيان المانيانيان المانيان المانيان المانيان المانيان المانيان المانيانيان المانيان المانيان المانيان المانيان المانيان المانيان المانيانيانيان المانيانيان المانيانيانيانيانيانيانيانيانيانيانيانيانيا | 7   |
|                                                                          |                                                                                                    | -   |
|                                                                          | « استعلام قضایی »                                                                                                    |     |
|                                                                          | 🔷 استعلام وضعیت ئیت نام شخص                                                                                                    |     |
|                                                                          | 🍳 استعلام وضعیت کارشناس                                                                                                    |     |
|                                                                          | ♥ استعلام وضعیت وکیل<br>© استعلام مدرک قضاب                                                                                                    |     |
|                                                                          |                                                                                                    |     |
| Contraction of the second                                                |                                                                                                    |     |
|                                                                          |                                                                                                    | · / |
|                                                                          |                                                                                                    |     |
|                                                                          |                                                                                                    |     |
| 4To                                                                      |                                                                                                    |     |
| κ <sup>ψ</sup> τ                                                         |                                                                                                    |     |
| ن ا طنب ا<br>توطنه میری سای این                                          |                                                                                                    |     |
| درگاه خدمات الکترونیک قضایی                                              |                                                                                                    |     |
| خدهات الکترولیک شکایات و پیشنهانات سوالات متناول ارتباط با ما            | صفحه فخست درباره                                                                                                    |     |
|                                                                          | % انتخاب سامانه جهت ورد                                                                                                    |     |
|                                                                          |                                                                                                    |     |
|                                                                          | مراجعه كننده محترم                                                                                                    |     |
| صلی دچار اختلال ، گندی و یا قطعی بود از مامانه ی پشتیبان استفاده نمایید. | • در صورتی که سامانه ی ا                                                                                                    |     |
|                                                                          |                                                                                                    |     |
| تر خدمات قضایی سامانه که پشتیبان دفاتر خدمات قضایی                       | سامانه ی اصلی دفا                                                                                                    |     |
|                                                                          |                                                                                                    |     |

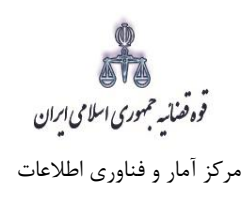

کاربر دفتر میبایست جهت ثبت اعتراض ثالث در شورای حل اختلاف، شماره ملی، رمز شخصی و رمز موقت خود را وارد نموده تا وارد کارتابل خود شود.

| *                                                                                                    | ىلى<br>ھار سامائە خدمات الكترۇنىك قضايى                                                                                                    |
|----------------------------------------------------------------------------------------------------|----------------------------------------------------------------------------------------------------|
| ها به دادگسترک مربوطه مراجعه نمایید .<br>به خود اقدام کنید،                                                                                                    | مر اجعه کننده محترم<br>• جهت استفاده از این خدمت ابتدا باید در سامانه تنا (ثبت نام الکترونیک) ثبت نام نمائید.<br>• جهت ثبت نام در مزاکز استان ها به دفاتر خدمات الکترونیک قضایی و در سایر شهرستان<br>• برای سهولت امر، می توانید قبل از مراجعه حضوری، از <mark>اینجا</mark> نسبت به ثبت اطلاعات اولی |
| نکات امنیتی 🛕                                                                                                    | مَالَهُ ورود به سامانه خدمات الکترونیک قضایی                                                                                                    |
| <ul> <li>در محل های عمومی سعی کنید وارد درگاه خدمات الکترونیک قضایی نشوید.</li> <li>آدرس هایی غیر از URL سامانه ، نامعتبر هستند.</li> <li>در هنگام هشدار عدم اعتبار گواهی، از ادامه عملیات خودداری نمایید.</li> <li>در هنگام هشدار عدم اعتبار گواهی، از ادامه عملیات خودداری نمایید.</li> <li>در هنگام های مطمئن و بروز مانند گوگل کروم و فایر فاکس استفاده نمایید.</li> <li>کلمه ی کاربری و رمز خود را در جای امن ذخیره نمایید.</li> <li>کلمه ی کاربری و رمز خود را در جای امن ذخیره نمایید.</li> </ul> | شماره ملی *<br>رمز شخصی *<br>مردز شخصی در سامانه ثبت نامل یک<br>مرحله بعد<br>ال¢ رمز عبور خود را فراموش کرده ام!<br>ال¢ من در این سایت ثبت نام نکرده ام.                                                                                                    |

|                                                                                                    | تعیین کنید<br>5000                                                                                                    | ز موقت»استفاده شود<br>۱٫ رمز موقت دلخواه حود را آ<br>قت دلخواه به شماره (9690         | رمز موقت قبلا برای شما ارسال شده است<br>در صورت فراموشی، از گزینه «ارسال مجدد رم<br>همچنین شما می توانید از طریق سامانه پیامکی<br>ارسال 5 مربع 2000/0000 مربع رمز 5 رقمی موا<br>مثال :<br>5#0074602020#12345 |
|----------------------------------------------------------------------------------------------------|----------------------------------------------------------------------------------------------------|---------------------------------------------------------------------------------------|----------------------------------------------------------------------------------------------------|
| کم رمز موقتی که به تلفن همراه شما پیامک شده را در کادر مربوطه وارد نمایید .<br>هر مبورت مفقود شدن رمز موقت از گزینه ی ار سال مجدد رمز . میتوانید بازیابی<br>تمایید. | ج ورود<br>مرحله ی قبل<br>اموش کرده ام، ارسال مجدد رمز موقت.<br>ق سامانه پیامکی رمز موقت دلخواه خود را تعیین کنید.<br>رمز پنج رقمی دلخواه خود را تعیین کنید.<br>۲۰ موز پنج رقمی دلخواه ۴ ۵۰۰۲۴ ماله ۲۰۰۳ م | رمز موقت *<br>می رمز موقت خود را فرا<br>ه شما می توانید از طریز<br>ار سال<br>به شماره |                                                                                                    |

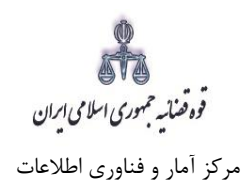

سپس میبایست مطابق شکل ذیل "شورای حل اختلاف" و سپس "اعتراض ثالث شورا" را انتخاب نماید.

| ப | 0                                                                                                    | « کارتابل خدمات قضایی »            | الله المعام الكترونيك قضايي<br>المحص           | ×                                 |
|---|----------------------------------------------------------------------------------------------------|------------------------------------|------------------------------------------------|-----------------------------------|
|   |                                                                                                    | ِ آمار و فناوري اطلاعات قوه قضاييه | 🔹 کارتابل دفتر خدمات قضایی جهت تست سامانه مرکز | م ارايه وپيگيري اظهارنامه         |
|   |                                                                                                    |                                    |                                                | ∆ <u>4</u> ارايه و پيگيري واخواست |
|   | يوع اقدام 11 مورد انتخاب شده 🗧 ۱۳۹۸/ ۹/۰۹                                                                                                    | تا تاريخ                           | از تاريخ                                       | ഫ ارايه و پيگيري لايحه            |
|   | العام المراجع المراجع ممراجع مليم المراجع المراجع المراجع المراجع المراجع المراجع المراجع المراجع المراجع المراجع المراجع المراجع المراجع المراجع المراجع المراجع المراجع المراجع المراجع المراجع المراجع المراجع المراجع المراجع المراجع المراجع ممراجع مليم المراجع المراجع مليم المراجع مليم المراجع مليم المراجع مليم المراجع ممراجع ممراجع ممراجع ممراجع ممراجع مليم المراجع ممراجع ممراجع ممراجمع مليم ممراجع ممراجع ممراجمع ممراجمع ممراجمع ممراجمع ممراجمع ممراجمع ممراجمع ممراجمع ممراجمع ممراجمع ممراحمم ممرممم ممرمممم ممرمممم ممرممممم مممممم | شماره پرونده                       | شماره رهگیری                                   | ارايه و پيگيري دعاوي طاري ↔       |
|   |                                                                                                    |                                    |                                                | 🐴 شوراي حل اختلاف                 |
|   |                                                                                                    |                                    |                                                | 🖹 دعاوي حقوقي                     |
|   | تعداد کل دادخواست در دارتایل : •                                                                                                    | تعداد دادخواست در هر صفحه : • [    | شماره صفحه : ۱                                 | 🖹 دعاوي کيفرې                     |
|   | عنوان اقدام توضيحات                                                                                                    | شماره ر هگیری                      | نمایش                                          | 🖹 تجدیدنظرخواهی شورا              |
|   | آخرین بعدی 1 قبلی اولین                                                                                                    |                                    | 10 💌 دادخواست در هر صفحه                       | 🖹 واخواهی شورا                    |
|   |                                                                                                    |                                    |                                                | 🖹 اعادہ دادرستی مدنتی شورا        |
|   |                                                                                                    |                                    | _                                              | 🖹 اعتراض ثالث شورا                |

وه صنائیه مجموری اسلامی ایران مرکز آمار و فناوری اطلاعات

ارائه الكترونيكي دادخواست اعتراض ثالث در شوراي حل اختلاف

### ۲-تقديم اعتراض ثالث

جهت تقدیم و ثبت اعتراض ثالث شورا میبایست پس از کلیک بر کلید "اعتراض ثالث شورا" مطابق فهرست مراحل که در صفحه نمایش داده شده است اقدام نمود. این مراحل به ترتیب روند ثبت قابل انتخاب میباشند یعنی مراحلی که به رنگ سبز و با علامت سنمایش داده می شود غیرفعال است که پس از تکمیل شدن مراحل مورد نیاز این مراحل نیز به رنگ سبز درآمده و قابل انتخاب می گردد. همچنین جهت مشاهده مجدد، اصلاح، ارجاع و پیگیری اعتراض ثالث شورا کد رهگیری مورد نظر وارد شده و بر روی کلید "جستجو" کلیک مینماییم. که خلاصهای از وضعیت دادخواست در سمت چپ صفحه نمایش داده می شود. با توجه به اینکه جهت تکمیل فرآیند ثبت میبایست این مراحل در این صفحه انتخاب شود کلید "بازگشت می شود. با توجه به اینکه جهت تکمیل فرآیند ثبت میبایست این مراحل در این صفحه انتخاب شود کلید "بازگشت صفحه ذیل منتقل شود.

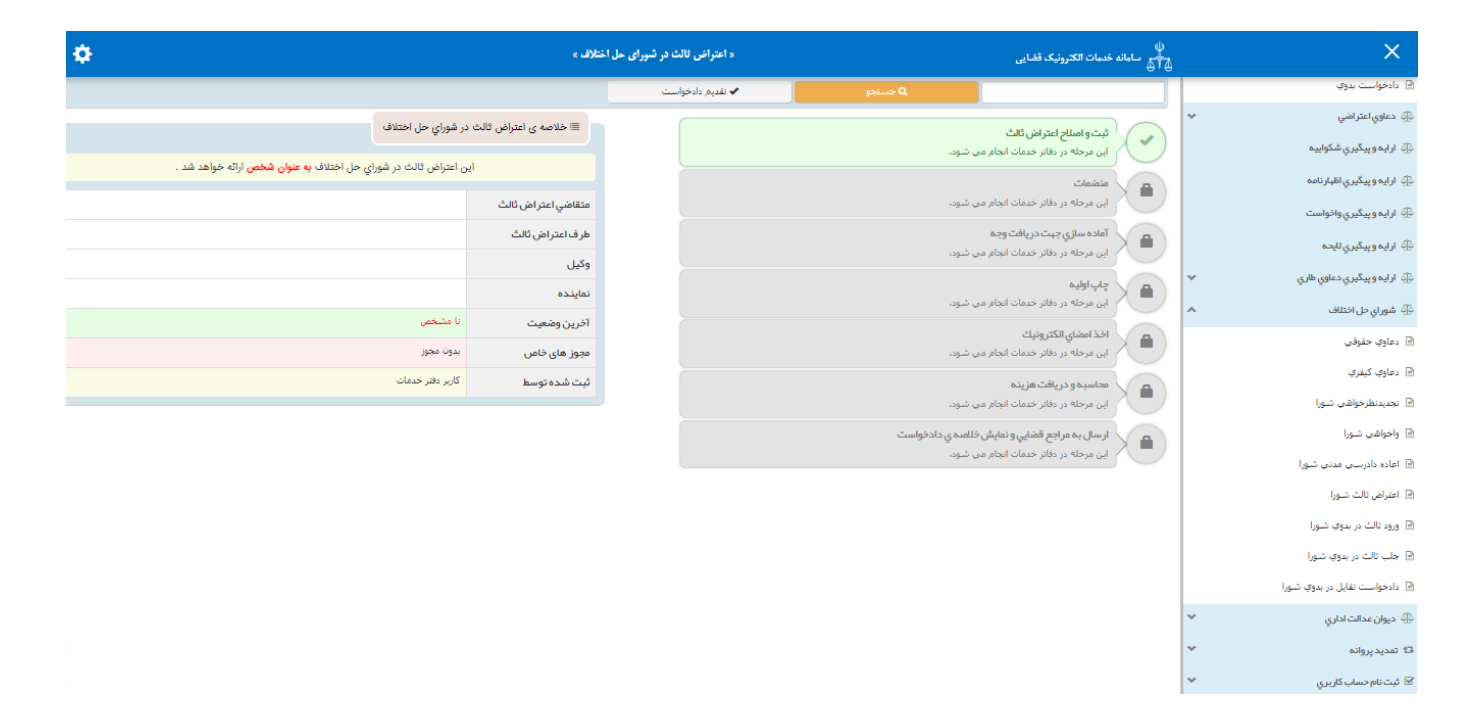

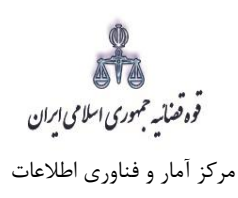

۳- سمت متقاضی

در این مرحله چنانچه فرد متقاضی، خود اقدام به ثبت تقاضا نماید گزینه «شخصاً درخواست را مطرح مینمایم» را انتخاب مینماید. اما اگر به عنوان وکیل یا نماینده اقدام به ثبت دادخواست نماید، باید یکی از گزینههای «به عنوان وکیل» یا «به عنوان نماینده» را انتخاب نماید. همچنین در ذیل هر سمت مراحلی را که متقاضی باید جهت طرح ارایه و پیگیری اعتراض ثالث شورا تکمیل نماید، نمایش داده شده است.

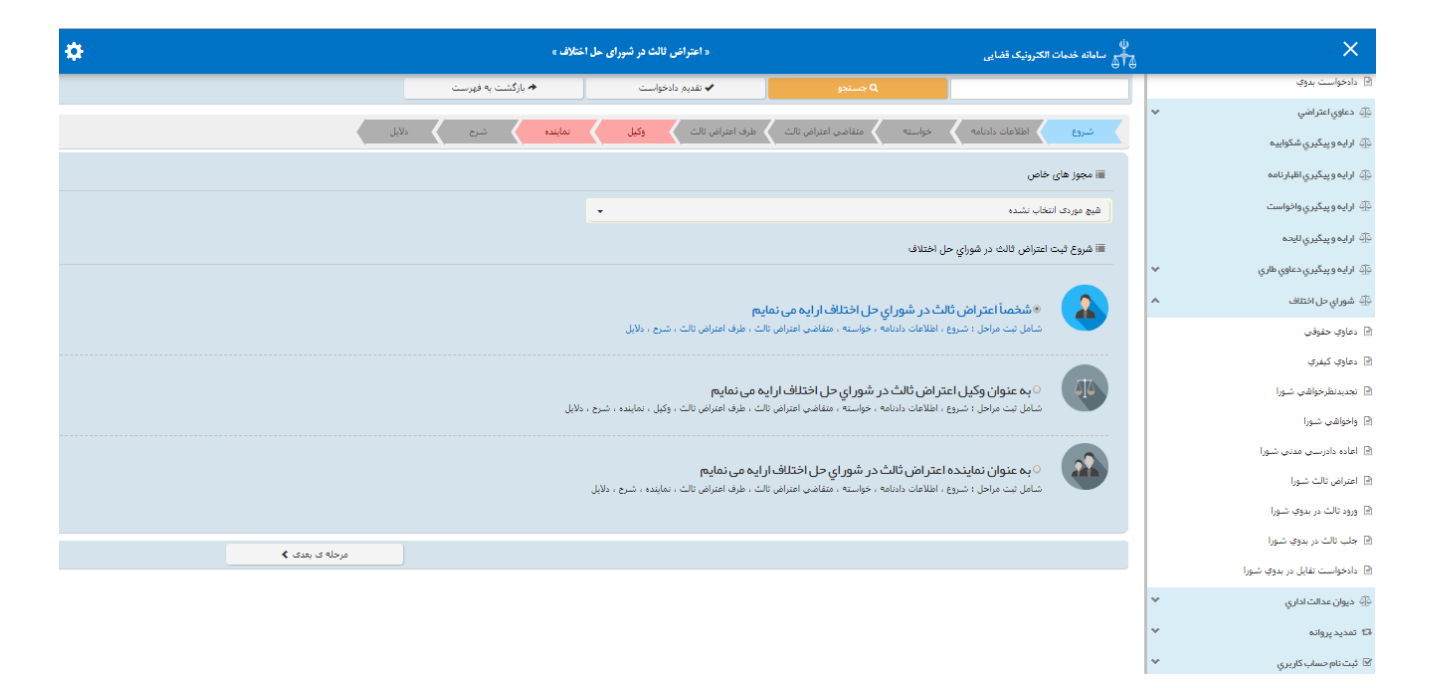

فوه فصنائه جمهوري اسلامي الران مركز أمار و فناوري اطلاعات

#### ۴- اطلاعات دادنامه

در این صفحه اطلاعات مربوط به دادنامه شامل؛ شماره دادنامه قطعی بدوی /تجدیدنظر شورا، شماره پرونده، تاریخ صدور دادنامه (تاریخ باید به صورت کامل برای مثال (۱/۰۱/۰۱/۱) و دادگستری و شورای حل اختلاف محل صدور رأی توسط کاربر تکمیل شود. سپس با فشردن کلید بازیابی اطلاعات شعبه صادر کننده حکم، مبلغ محکوم به و اطلاعات مربوط به نوع دادنامه (حکم/قرار)، از سیستم مدیریت پرونده قضایی (سمپ ) بازخوانی و به صورت خودکار نمایش داده می شود.

√ نکته: با توجه به درخواست متقاضی، مبلغ نمایش داده شده در فیلد "مبلغ محکوم ّ به" قابل تغییر است. √ نکته: اطلاعات مربوط به نوع دادنامه که شامل حکم میباشد پس از بررسی دادنامه توسط کاربر به صورت دستی قابل اصلاح می باشد. این بررسی و تعیین نوع دادنامه (رای قطعی) از حیث محاسبه هزینه دادرسی دارای اهمیت می باشد.

با در نظر گرفتن اعسار از هزینه دادرسی باید یکی از دو گزینه، بدون اعسار، و اعسار همراه با درخواست اعتراض ثالث شورا انتخاب شود. با انتخاب گزینه "بدون اعسار"، مبلغ هزینه دادرسی در مرحله اعتراض ثالث شورا محاسبه و از متقاضی دریافت می گردد.

چنانچه متقاضی بخواهد به همراه دادخواست اعتراض ثالث خود اعسار نیز بدهد گزینه "خواسته اعسار همراه با اعاده دادرسی است" انتخاب میشود. در این فرض به صورت همزمان ابتدا دادخواست اعسار به کارتابل معاون ارجاع شورای حل اختلاف ارسال می شود تا وی نسبت به تشکیل پرونده اقدام نماید و دادخواست اعتراض ثالث نیز به صورت خودکار در دفتر اعتراض ثالث ثبت می شود تا اقدامات لازم در شعبه انجام پذیرد.

لازم به ذکر است هنگام ارجاع دادخواست اعسار در کارتابل معاون ارجاع شورای حل اختلاف با توجه به اینکه شعبه صادرکننده رأی بر اساس اطلاعات دادنامه از سیستم مدیریت پرونده های قضایی (سمپ) بازیابی و در فیلد شعبه مرجوع الیه نمایش داده می شود و توسط معاون ارجاع نیز قابل تغییر نمی باشد دادخواست اعسار مستقیماً به شعبه صادر کننده رای ارسال می شود.

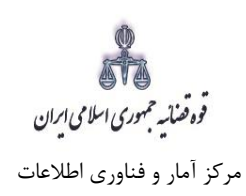

\*

في ديوان عدالت اداري

| ¢               | نتلاف »          | « اعتراض ثالث در شورای حل ا |                                                                                                | ن<br>مېلى سامانە خدمات الكترونيك قضايى<br>سامانە (مامانە خدمات الكترونيك قضايى |   | ×                             |
|-----------------|------------------|-----------------------------|------------------------------------------------------------------------------------------------|--------------------------------------------------------------------------------|---|-------------------------------|
|                 | ارگشت به فهرست 🖈 | ✔ تقدیم دادخواست            | Q جسنجو                                                                                        |                                                                                |   | 🛞 كار تابل خدمات قضايي        |
|                 | نماينده شرح دلاي | طرف اعتراض ثالث وكيل        | خواسته 🔪 متقاضى اعتراض ثالث                                                                    | شروع اطلاعات دادنامه                                                           | • | 🕅 اطلاعیہ و دستور العمل       |
|                 |                  |                             |                                                                                                |                                                                                | ~ | 🕀 ارايه و پيگيري دادخواست     |
|                 |                  |                             |                                                                                                | 😡 🖲 تصمیم نهایی                                                                | ~ | 🚳 دعاوي اعتراضي               |
| Ø ≝ 1₩9₩/****** | تاريخ *          | e                           | -                                                                                              | شماره *                                                                        |   | 🕀 ارايە و پيڭيري شكواييە      |
| 180 M/2+ 201    | * دارا م         | BV-8847                     |                                                                                                | * associate A                                                                  |   | 🏐 ارايه و پيگيري اظہارنامه    |
|                 | Carl Colo        | 31+354                      | • اه`                                                                                          | * المالية برويده                                                               |   | 🕀 ارايه و پيگيري واخواست      |
| ی جدم           | 1 123            |                             |                                                                                                | * e. astro él a                                                                |   | 🎂 ارايه و پيگيري لايحه        |
|                 |                  | •                           | شعبه 109 شوراي جل المعادة بي                                                                   | شیع مصنور به<br>شهبه صادر کننده : ۱                                            | ~ | 🕀 ارايه و پيگيري دعاوي طاري   |
|                 |                  |                             | ,                                                                                              | * · ·                                                                          | ^ | 🖗 شوراي حل اختلاف             |
|                 |                  |                             | ® بدون اعسار                                                                                   |                                                                                |   | 🖻 دعاوي حقوقي                 |
|                 |                  | ا». حالف∿له .               | <sup>0</sup> پرونده سابقه اعسار دارد<br>۹. خان تعامی انده مامیا اعتباق بال <sup>م</sup> دیده ه |                                                                                |   | 🖻 دعاوي کيفري                 |
|                 |                  | رابي حل اختلاق است          | <ul> <li>خواسته اعتبار همراه با اعتراض ناف در سو</li> </ul>                                    |                                                                                |   | 🖻 تجدیدنظرخواهی شورا          |
| مرحله ی بعدی 🕽  | < مرحله ی قبلی   |                             |                                                                                                |                                                                                |   | 🖻 واخواهی شورا                |
|                 |                  |                             |                                                                                                |                                                                                |   | 📄 اعادہ دادرستی مدنتی شورا    |
|                 |                  |                             |                                                                                                |                                                                                |   | 🖻 اعتراض ثالث شورا            |
|                 |                  |                             |                                                                                                |                                                                                |   | 🖻 ورود ثالث در بدوي شورا      |
|                 |                  |                             |                                                                                                |                                                                                |   | 🖻 جلب ثالث در بدوي شورا       |
|                 |                  |                             |                                                                                                |                                                                                |   | 🗟 دادخواست تقابل در بدوی شورا |

اداره كل خدمات الكترونيك قضايي

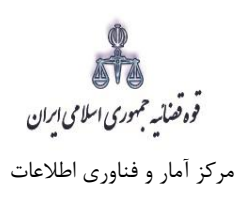

### ۵- خواسته

در این صفحه عناوین خواستههای پرونده مربوطه، از سامانه مدیریت پرونده های قضایی بازیابی و نمایش داده می شود که متقاضی می تواند خواسته هایی که نسبت به آن اعتراض دارد را انتخاب نماید. چنانچه دادنامهای چند خواسته داشته باشد و متقاضی بخواهد نسبت به بعضی از آن ها اعتراض نماید می تواند خواستههایی که به آن اعتراض ندارد را حذف نماید.

| ×                             | 2<br>2 | ل)<br>چېچې ساهانه خدهات الکترونیک قضایی<br>چېچې | « اعتراض ثالث در شورای حل اخ | لارف »            |              | <b>\$</b>          |
|-------------------------------|--------|-------------------------------------------------|------------------------------|-------------------|--------------|--------------------|
| 🕅 كارتابل خدمات قضايي         |        | Q جسنجو                                         | ✔ تقديم دادخواست             | 🖈 بازگشت به فهرست |              |                    |
| ۳۰ اطلاعیه و دستور العمل      | •      | شروع اطلاعات دادنامه خواسته منقاضي اعتراض نالث  | طرف اعتراض ثالث وكيل         | نماینده شرح دلایا | بل           |                    |
| 🛱 ارايه و پيگيري دادخواست     | *      | · · · · · · · · · · · · · · · · · · ·           |                              |                   |              |                    |
| اللهِ حاوي اعتراضي            | ~      | ≣ خواسته                                        |                              |                   |              | Ⅲ تعداد خواسته : ۱ |
| ار ايه و پيگيري شکواييه       |        | موضوع پرونده 💌 دعاوي 📜 🛶                        |                              |                   |              |                    |
| نَكَ ارايه وپيگيري اظبارنامه  |        | ا - خواسته 9                                    |                              |                   | × 1          |                    |
| 🎒 ارايه وپيگيري واخواست       |        |                                                 |                              |                   |              |                    |
| 🍄 ارايه وپيگيري لايحه         |        | 🛍 حذف تکراری ها                                 | 🛍 حذف همه                    | < مرحله ی قبلی    | مرحله ی بعدی | 🖻 ثبت موقت         |
| 🕀 ارايه و پيگيري دعاوي طاري   | ~      |                                                 |                              |                   |              |                    |
| 🔅 شوراي حل اختلاف             | ^      |                                                 |                              |                   |              |                    |
| 🗉 دعاوي حقوقي                 |        |                                                 |                              |                   |              |                    |
| 🗄 دعاوي کيفري                 |        |                                                 |                              |                   |              |                    |
| 🗄 تجدیدنظرخواهی شورا          |        |                                                 |                              |                   |              |                    |
| 🔒 واخواهی شورا                |        |                                                 |                              |                   |              |                    |
| 🔒 اعادہ دادرستی مدنتی شورا    |        |                                                 |                              |                   |              |                    |
| 🖻 اعتراض ثالث شورا            |        |                                                 |                              |                   |              |                    |
| 🔒 ورود ثالث در بدوي شورا      |        |                                                 |                              |                   |              |                    |
| 🔒 جلب ثالث در بدوي شورا       |        |                                                 |                              |                   |              |                    |
| 🔒 دادخواست تقابل در بدوي شورا |        |                                                 |                              |                   |              |                    |
| نې<br>نې ديوان عدالت اداري    | *      |                                                 |                              |                   |              |                    |

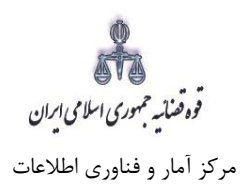

### 8- اطلاعات معترض ثالث

در این قسمت نام شخص یا اشخاص متقاضی اعتراض ثالث توسط کاربر در قسمت های مربوطه درج می شود. لازم به ذکر است استعلام از ثبت احوال ضروری است. فیلدهایی که با علامت \* مشخص شده است، اجباری میباشند و حتماً میبایست اطلاعات آن وارد شود. در صورتی که فرد، شخصاً دادخواست ارائه دهد فقط فیلدهای شخص حقیقی ایرانی و غیر ایرانی نمایش داده می شود. و در صورتی که به عنوان وکیل یا نماینده دادخواست دهد، فیلدهای شخص حقوقی نیز نمایش داده میشود.

شخص حقیقی ایرانی:

| •                         | ختلاف »              | « اعتراض ثالث در شورای حل ا |                                                                                                    | ل<br>مجمع ساماته خدمات الکترونیک قضایی<br>ا ⊕ | 4 | ×                                 |
|---------------------------|----------------------|-----------------------------|----------------------------------------------------------------------------------------------------|-----------------------------------------------|---|-----------------------------------|
|                           | الاکشت به فهرست 🖈    | ✔ نقدیم دادخواست            | Q جسنجو                                                                                                    |                                               |   | @ كارتابل خدمات قضايي             |
|                           | الملتجع المراجع      | ، طرف اعتراف ثالث           | واستع متقاضيا وتراض ثالث                                                                                                    | شروع اطلاعات دادنامه خر                       |   | 🚏 اطلاعیه و دستور العمل           |
|                           |                      |                             |                                                                                                    |                                               | ~ | نَالَهُ الرايه و پيگيري داد خواست |
|                           |                      |                             |                                                                                                    | 📕 🖉 -1                                        | ~ | نې دعاوي اعتراضي                  |
| ۱ : تقاضي اعتراض ثالث : ۱ |                      |                             |                                                                                                    | 📰 متقاضي اعتراض فالث : ، 👾 👘 ن                |   | 🕀 ارايه و پيگيري شکولييه          |
|                           |                      |                             |                                                                                                    |                                               |   | 🖗 ارايه وپيگيري اقبارنامه         |
| 0 سمت قضایی               | 🔾 حقوقان غیر ایرانان | 🔾 حقوقان ایرانان            | 🔾 حقیقی غیر ایرانی                                                                                                    | • حقيقان ايرانان                              |   | 🖗 ارايه وپيگيري واخواست           |
|                           |                      |                             |                                                                                                    | 🏾 اشخاص حقيقى ايرانى                          |   | 🖗 ارايه وپيگيري لايحه             |
|                           |                      |                             | ي = از سامانه ی ثنا استعلام شده است .                                                                                                    | ✔ شخص حقيقى ايرانى بنام = محبوبة پور تق       | ~ | نَالَ ارايه وپيگيري دعاوي طاري    |
| Q 3 3 🚔 100 mm            | تاريخ تولد "         |                             |                                                                                                    | شماره ملق •                                   | ^ | نِنِّهُ  شوراي حل اختلاف          |
|                           |                      | • زن                        | مرد                                                                                                    | جنسيت : 0                                     |   | 🖻 دماوې حلوقې                     |
| ж <sup>2</sup>            | نام خانوادگی *       |                             | e                                                                                                    | نام.*                                         |   | دعاوي کيفري                       |
| + كارشناس                 | شغل*                 |                             |                                                                                                    | نام پدر ،                                     |   | 🖻 تجدیدنظرخواهی شورا              |
| ا الروم با بری            | محل صدور شناسنامه    | 9419                        |                                                                                                    | شماره شناسنامه                                |   | 🗟 واخواهی شورا                    |
|                           |                      |                             |                                                                                                    |                                               |   | 🖹 اعادہ دادرستی مدنی شورا         |
|                           |                      |                             |                                                                                                    | iii (ئامتگاە iii)                             |   | 🖻 اعتراض ثالث شاورا               |
| ا خارج از ایران           |                      | • روستا                     | شهر                                                                                                    | ايران: ®                                      |   | ورود ثالث در بدوي شورا            |
| + شېرستان تېران           | شهرستان *            |                             | - استان تبران                                                                                                    | استان *                                       |   | 🖻 جلب ثالث در بدوې شبورا          |
| 7                         | • منطقه              |                             | • بران                                                                                                    | شهر •                                         |   | 🖻 دادخواست تقابل در بدوی شورا     |
| In TIONE                  | د سته.*              |                             |                                                                                                    | م. *. ملحا باللية                             | ~ | فَلَهُ ديوان عدالت اداري          |
|                           | 5-4-                 |                             |                                                                                                    |                                               |   |                                   |
|                           |                      | C 1 70 001 002 111          | we we have the second second se | نشانی " ار                                    |   |                                   |
|                           |                      |                             |                                                                                                    |                                               |   |                                   |
|                           |                      |                             |                                                                                                    | 🖩 اطلاعات تماس                                |   |                                   |
|                           | *                    |                             |                                                                                                    | * . b b                                       |   |                                   |
| ••                        | ىقن ھمراہ            | - CONT - 201                |                                                                                                    | تلقن تابت                                     |   |                                   |
|                           | تمابر                |                             |                                                                                                    | يست الكترونيک                                 |   |                                   |
|                           |                      |                             |                                                                                                    |                                               |   |                                   |
| مرحله ی بعدی 🕨 👘 ثبت موقت | < مرحله ی قبلی       | الازودن                     | 🛍 حذف همه                                                                                                    | 🛍 حذف تکراری ها                               |   |                                   |

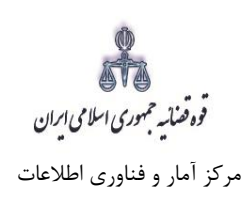

شخص حقیقی غیرایرانی:

| 🔅 estimation                                                                                                    |                              | « اعتراض ثالث در شورای حل اختلاف » |                                  | ل)<br>جسي ساماته خدمات الکترونيک قضايي<br>جلي | 4 | ×                                |
|----------------------------------------------------------------------------------------------------|------------------------------|------------------------------------|----------------------------------|-----------------------------------------------|---|----------------------------------|
|                                                                                                    | رگشت به فهرست                | 🔶 تقديم دادخواست 🚽 🖈 با            | , Q جسنجو                        |                                               |   | @ كار تابل خدمات قضايي           |
|                                                                                                    | INS SUG                      | asida: 15 cilli                    | aluzel Jaula (18. aluzel Jalaza  | at des adapts devide                          | 1 | 🖓 اطلاعیہ و دستور العمل          |
|                                                                                                    | Uiss Chm                     |                                    | ingen often and ferifier Greater | amp acts cares (3)m                           | ~ | دَآِهَ ارايه و پيگيري دادخواست   |
| • •     •     •     •     •     •     •     •     •     •     •     •     •     •     •     •     •     •     •     •     •     •     •     •     •     •     •     •     •     •     •     •     •     •     •     •     •     •     •     •     •     •     •     •     •     •     •     •     •     •     •     •     •     •     •     •     •     •     •     •     •     •     •     •     •     •     •     •     •     •     •     •     •     •     •     •     •     •     •     •     •     •     •     •     •     •     •     •     •     •     •     •     •     •     •     •     •     •     •     •     •     •     •     •     •     •     •     •     •     •     •     •     •     •     •     •     •     •     •     •     •     •     •     •     •     •     •     •     •     •     •     •     •     •     •     •     •     •     •     •     •     •     •     •     •     •     •     •     •     •     •     •     •     •     •     •     •     •     •     •     •     •     •     •     •     •     •     •     •     •     •     •     •     •     •     •     •     •     •     •     •     •     •     •     •     •     •     •     •     •     •     •     •     •     •     •     •     •     •     •     •     •     •     •     •     •     •     •     •     •     •     •     •     •     •     •     •     •     •     •     •     •     •     •     •     •     •     •     •     •     •     •     •     •     •     •     •     •     •     •     •     •     •     •     •     •     •     •     •     •     •     •     •     •     •     •     •     •     •     •     •     •     •     •     •     •     •     •     •     •     •     •     •     •     •     •     •     •     •     •     •     •     •     •     •     •     •     •     •     •     •     •     •     •     •     •     •     •     •     •     •     •     •     •     •     •     •     •     •     •     •     •     •     •     •     •     •     •     •     •     •     •     •     •     •     •     •     •     •     •     •     •     •     •     •     •     •     •     •     • |                              |                                    |                                  | -1 I                                          | ~ | نې <sup>ت</sup> دعاوي اعتراضي    |
| III تعداد متقاضي اعتراض ثالث : ۱                                                                                                    |                              |                                    |                                  | ≡ متقاضي اعتراض ثالث :                        |   | فآبَ ارايه و پيگيري شکواييه      |
|                                                                                                    |                              |                                    |                                  |                                               |   | 🖧 ارايه وپيگيري اقبارنامه        |
| ، قضایی                                                                                                    | قوقى غير ايرانى              | ○ حقوقی ایرانی ○ <                 | > حقیقای غیر ایرانای             | 🔾 حقیقی ایرانی 🔍                              |   | نَآِنَهِ ارايه و پيگيري واخواست  |
|                                                                                                    |                              |                                    |                                  | 🖩 اشخاص حقیقی غیر ایرانی                      |   | 🕀 ارايه وپيگيري لايده            |
|                                                                                                    |                              |                                    | ن زن                             | جنسیت : 🖲 مرد                                 | ~ | نَآِنَ ارايه و پيگيري دعاوي طاري |
|                                                                                                    | نام لاتين *                  |                                    |                                  | نام*                                          | ^ | فَإِنَّهُ شوراي حل اختلاف        |
|                                                                                                    | نام خانوادگی لاتین *         |                                    |                                  | نام خانوادگی =                                |   | 🔒 دعاوې حفوقې                    |
|                                                                                                    | نامر يدر لاتين               |                                    |                                  | نام بدر                                       |   | دماوې کيفرې                      |
|                                                                                                    | نابغيت * 💌 تابعيت            |                                    |                                  | شغل * 🔹 شغل                                   |   | 🖻 تجدیدنظرخواهای شاورا           |
|                                                                                                    | شىمارە ياسبورت               |                                    |                                  | تاريخ تولد                                    |   | 🖻 واخواهی شورا                   |
|                                                                                                    |                              |                                    |                                  | القامتكاه                                     |   | 🖻 اعادہ دادرستی مدنی شورا        |
|                                                                                                    |                              |                                    |                                  |                                               |   | 🖻 اعتراض ثالث شـورا              |
|                                                                                                    | 🔾 خارج از ایران              |                                    | 0 روستا                          | ایران: ۱۰ شنهر                                |   | 🖻 ورود ثالث در بدوی شورا         |
|                                                                                                    | شىۋېرستان * 💌 انتخاب شېرستان |                                    | ىتلن                             | استان * 🔹 التعقير اس                          |   | 🔒 جلب ثالث در بدوي شورا          |
|                                                                                                    | * منطقه                      |                                    | بر                               | شهر* 🔻 التغايا شر                             |   | 🖻 دادخواست تقابل در بدوې شورا    |
|                                                                                                    | کد پستی *                    |                                    |                                  | خیابات اصلی *                                 |   |                                  |
|                                                                                                    |                              |                                    |                                  |                                               |   |                                  |
|                                                                                                    |                              |                                    |                                  |                                               |   |                                  |
|                                                                                                    |                              |                                    |                                  |                                               |   |                                  |
|                                                                                                    |                              |                                    |                                  | 🔳 اطلاعات تماس                                |   |                                  |
|                                                                                                    | تلفن شمراه *                 |                                    |                                  | تلفن ثابت *                                   |   |                                  |
|                                                                                                    |                              |                                    |                                  | () A (                                        |   |                                  |
|                                                                                                    | للمابر                       |                                    |                                  | איידי וובולגובי                               |   |                                  |
| ، بندی ∢ ⊜ 1 ثبت موفت                                                                                                    | مرحله ی قبلی مرحله ی         | + افزودن                           | 🏦 حذف شمه                        | 🗂 حذف تکراری ها                               |   |                                  |

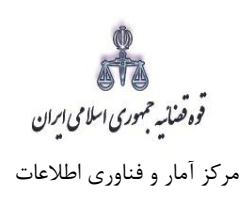

شخص حقوقی ایرانی:

| ی است         ی ازالات به فورست         ی ازالات به فورست           دی         کاللامات داشامه         حواسته         مقاضی اعتراض تالت         خواسته         مقاضی اعتراض تالت         خواسته         مقاضی اعتراض تالت         خواسته         خواسته <td< th=""><th></th></td<>                                                                                                    |        |
|----------------------------------------------------------------------------------------------------|--------|
| د کاللات دلایله کولیده کولیده معادی اعراض تلک کول اعراض تلک کول نماینده ندی کل کی این می کول کر اعراض کلک کی کرد<br>کول کول کلک :<br>کول کول کلک :<br>کول کلک :<br>کول کلک :<br>کول کل :<br>کول کلک :<br>کول کلک :<br>کول کل :<br>کول کل :<br>کول :<br>کول :<br>کول کل :<br>کول :<br>کول : |        |
| الله المراكب الذي الذي الذي الذي الذي الذي الذي الذي                                                                                                    | -1     |
| الله المعالي الذات : المعالي العراقي الذات : المعالي العراقي الذات : المعالي العراقي الذات : المعالي العراقي الذات : المعالي العراقي الذات : المعالي العراقي الذات : المعالي المعالي العراقي الذات : المعالي المعالي ا<br>المعالي المعالي المعالي المعالي المعالي المعالي المعالي المعالي المعالي المعالي المعالي المعالي المعالي المعالي المعالي المعالي المعالي المعالي المعالي المعالي المعالي المعالي المعالي المعالي المعالي المعالي المعالي المعالي المعالي المعالي المعالي المعالي المعالي المعالي المعالي المعالي المعا<br>المعالي المعالي المعالي المعالي المعالي المعالي المعالي المعالي المعالي المعالي المعالي المعالي المعالي المعالي المعالي المعالي المعالي المعالي المعالي المعالي المعالي المعالي المعالي المعالي المعالي المعالي المعالي المعالي المعالي المعال                                                                                                    |        |
| <ul> <li>حقوق ايرانی</li> <li>حقوق غير ايرانی</li> <li>حقوق غير ايرانی</li> <li>حقوق غير ايرانی</li> <li>حقوق ايرانی</li> <li>حقوق دختما استعلام از ثنا انجام شود.</li> <li>حال حقوقی دختما استعلام از ثنا انجام شود.</li> <li>حال حقوقی دختما استعلام از ثنا انجام شود.</li> <li>حال حقوقی دختما استعلام از ثنا انجام شود.</li> <li>حال حقوقی دختما استعلام از ثنا انجام شود.</li> <li>حال حقوقی دختما استعلام از ثنا انجام شود.</li> <li>حال حقوقی دختما استعلام از ثنا انجام شود.</li> <li>حال حقوقی دختما استعلام از ثنا انجام شود.</li> <li>حال حقوقی دختما استعلام از ثنا انجام شود.</li> <li>حال حقوقی دختما استعلام از ثنا انجام شود.</li> <li>حال حقوقی دختما استعلام از ثنا انجام شود.</li> <li>حال حقوقی دختما استعلام از ثنا انجام شود.</li> <li>حال حال حقوقی دختما استعلام از ثنا انجام شود.</li> <li>حال حال حال حال حال حال حال حال حال حال</li></ul>                                                                                                    | 1 🚍    |
| خاص حقوقی ایرائی<br>س از درج شناسه علی شخص حقوقی، حتما استعلام از ثنا انجام شود .<br>                                                                                                    | d ::== |
| س از درج شتاسه على شخص حقوقى، حتما استعلام از ثنا انجام شود .<br>بوص<br>شناسه على * الم الم الم الم الم الم الم الم الم الم                                                                                                    |        |
| ومی<br>شناسه ملی * <mark>*نوع شکس</mark><br>نوع شخص خموهی *<br>نام شخص حقوقی *                                                                                                    |        |
| شناسه ملی * ( این شکل ) کی این این این این این این این این این ای                                                                                                    | ÷ 🔍    |
| نوع شخص خصوصی * *نوع شخس<br>نام شخص حقوقی *<br>ا                                                                                                    |        |
| نام شخص حقوقی *                                                                                                    |        |
|                                                                                                    |        |
| شماره ثبت                                                                                                    |        |
|                                                                                                    | -1 -1  |
|                                                                                                    | 1      |
| ایران: ® شیهر 🔿 روستا                                                                                                    |        |
| استان * + انتخاب استان * + انتخاب شیرستان                                                                                                    |        |
| شهر* <mark>* انتخاب شبر</mark> منطقه *                                                                                                    |        |
| خيابان اصلی *                                                                                                    |        |
| نشانی ≋                                                                                                    |        |
|                                                                                                    |        |
| لاعات تماس<br>                                                                                                    |        |
| تلفن ثابت * تلفن ثابت * تلفن شمراه *                                                                                                    |        |
| يست الكترونيک                                                                                                    |        |
| 🛔 خذف تکراری ها 🏦 خذف همه 🔶 افزودت 🔦 مرحله ی قبلی 🔰 مرحله ی بعدی 🗲 🖻 تبت مرقت                                                                                                    |        |

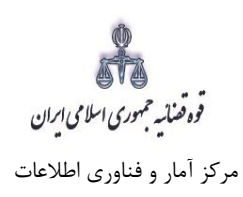

حقوقي غيرايراني:

| ) <b>\$</b>                      |                  | (ف »               | « اعتراض ثالث در شورای حل اختا             |                      | 🚽 سامانه خدمات الکترونیک قضایی |
|----------------------------------|------------------|--------------------|--------------------------------------------|----------------------|--------------------------------|
|                                  |                  | ازگشت به فهرست ٨   | ✔ تقدیم دادخواست                           | Q جسنجو              |                                |
|                                  | ح دلایل          | نماینده ک شر       | نالث 🔪 طرف اعتراض ئالث 🔪 <mark>وکیل</mark> | خواسته متقاضى اعتراض | شروع اطلاعات دادنامه           |
| < >                              |                  |                    |                                            |                      |                                |
| iii تعداد متقاضي اعتراض ثالث : i |                  |                    |                                            |                      | 📰 متقاضي اعتراض ثالث :         |
|                                  | 🔘 سمت قضایی      | 🔘 حقوقی غیر ایرانی | 🛇 حقوقی ایرانی                             | 🗢 حقیقی غیر ایرانی   | 🔘 حقیقی ایرانی                 |
|                                  |                  |                    |                                            |                      | 📰 اشخاص حقوقی غیر ایرانی       |
|                                  |                  |                    |                                            | : 🖲 غیر دولتی        | نوع شخص حقوقی                  |
|                                  | ▼ تابعیت         | تابعيت *           |                                            | 1 *                  | نام شخص حقوقی                  |
|                                  |                  | شماره ثبت          |                                            | *                    | نام لاتین حقوقی                |
|                                  |                  |                    |                                            |                      | اقامتگاه                       |
|                                  | 🔘 خارج از ایران  |                    | 🔿 روستا                                    | ه: ۵ شىھر            | ايران                          |
|                                  | 🝷 انتخاب شبرستان | شهرستان *          |                                            | • انتخاب استان       | استان                          |
|                                  |                  | * a <u>ähi</u> o   |                                            | * انتخاب شير         | شهر                            |
|                                  |                  | کد پستی *          |                                            | *                    | خيابان اصلى                    |
|                                  |                  |                    |                                            | •                    | نشانی                          |
|                                  |                  |                    |                                            |                      |                                |
|                                  |                  |                    |                                            |                      | 📰 اطلاعات تماس                 |
|                                  |                  | تلفن همراه *       |                                            |                      | تلفن ثابت                      |
|                                  |                  | نمابر              |                                            | ٥                    | يست الكترونيك                  |
|                                  |                  |                    | _                                          |                      |                                |
| 🖹 ثبت موقت                       | مرحله ی بعدی ۷   | 🗴 مرحله ی قبلی     | + افزودن                                   | 🔟 حذف همه            | 🔟 حذف تکراری ها                |

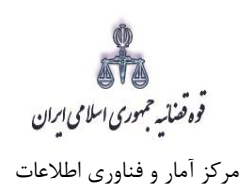

سمت قضایی:

| O 🌣                                     | , اختلاف »         | « اعتراض ثالث در شورای حل             |                             | ال)<br>مجلجي سامانه خدمات الكترونيك قضايي<br>سي الج |
|-----------------------------------------|--------------------|---------------------------------------|-----------------------------|-----------------------------------------------------|
|                                         | 🖈 بازگشت به فهرست  | ✔ تقديم دادخواست                      | Q جستجو                     |                                                     |
| دلايل                                   | , 🔪 نماینده 🔪 شرح  | م طرف اعتراض ثالث ک <mark>وکیل</mark> | خواسته 🔪 متقاضى اعتراض ثالث | شروع اطلاعات دادنامه                                |
|                                         |                    |                                       |                             |                                                     |
| iii تعداد متقاضي اعتراض ثالث : ۱<br>iii |                    |                                       |                             | 📰 متقاضي اعتراض ثالث :                              |
| 🖲 سمت قضایی                             | Ô حقوقی غیر ایرانی | 🔿 حقوقی ایرانی                        | Ô حقیقی غیر ایرانی          | 🗇 حقیقی ایرانی                                      |
|                                         |                    |                                       |                             | 📰 سمت قضایی                                         |
|                                         |                    |                                       | 🔻 انتخاب سمت قضایی 👻        |                                                     |
|                                         |                    |                                       | كد واحد قفايي               |                                                     |
| مرحله ی بعدی 🕽 😫 ثبت موفت               | 🔇 مرحله ی قبلی     | 🕇 افزودن                              | 🗊 حذف همه                   | 🏛 حذف تکراری ها                                     |

| O 🌣                              | اختلاف »           | اللہ<br>میں سامانہ خدمات الکترونیک قضایی<br>4 4 |                                                          |                        |
|----------------------------------|--------------------|-------------------------------------------------|----------------------------------------------------------|------------------------|
|                                  | 🖈 بازگشت به فهرست  | ✔ تقدیم دادخواست                                | Q جستجو                                                  |                        |
| دلايل                            | نماينده شرح        | وكيل مرف اعتراض ثالث                            | خواسته 🔹 متقاضي اعتراض ثالث                              | شروع اطلاعات دادنامه   |
| <ul> <li>&gt;</li> </ul>         |                    |                                                 |                                                          | -1                     |
| iii تعداد متقاضي اعتراض ثالث : ۱ |                    |                                                 |                                                          | 📰 متقاضي اعتراض ثالث : |
| ا سمت قضایی                      | 🔘 حقوقی غیر ایرانی | 🔿 حقوقی ایرانی                                  | 🔘 حقیقی غیر ایرانی                                       | 🔿 حقیقی ایرانی         |
|                                  |                    |                                                 |                                                          | 📰 سمت قضایی            |
|                                  |                    |                                                 | انتخاب سمت قضايى                                         |                        |
| <b>2</b>                         |                    |                                                 | دادرس دادگاه                                             |                        |
|                                  |                    |                                                 | رييس اداره ورشكستگي استان                                |                        |
| ی بعدی 🔪 🛛 🖻 ثبت موقت            |                    |                                                 | رييس حوزه قضايي<br>بيبس بدادسراي مومونيه انقلاب شيرستان. | 🛍 حذف تکراری ها        |
|                                  |                    | رگز استان                                       | رييس دادسراي عبوعي و انقلاب شيرستان م                    |                        |
|                                  |                    |                                                 | معاون دادستان در دادسرا                                  |                        |

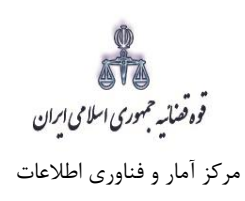

۷- طرف اعتراض ثالث

در این قسمت نام اشخاص پرونده از سیستم مدیریت پرونده های قضایی (سمپ) بازیابی و در بالای صفحه نمایش داده می شود. طرف اعتراض ثالث صرفاً از میان اشخاص پرونده نمایش داده می شود. فیلدهایی با علامت \* مشخص شده است، اجباری بوده و حتماً می بایست اطلاعات آن وارد شود.

| <b>\$</b>                    | اختلاف »             | « اعتراض ٹالٹ در شورای حل |                                                           | پُ<br>پہلے سامانہ خدمات الکترونیک قضایی                                                                        | j | ×                                                           |
|------------------------------|----------------------|---------------------------|-----------------------------------------------------------|----------------------------------------------------------------------------------------------------|---|-------------------------------------------------------------|
|                              | الم بازگشت به فهرست  | ✔ تقديم دادخواست          | Q جسنجو                                                   |                                                                                                    |   | @ كار تابل خدمات قضايي                                      |
|                              | INS SUG AVIAI        | Lisa Allt Lakasi Alk      |                                                           | and and a standard and a standard and a standard and a standard and a standard and a standard and a standard a | • | ۴ اطلاعیہ و دستور العمل                                     |
|                              |                      |                           | (                                                         |                                                                                                    | ~ | 🕀 ارایه و پیگیري دادخواست                                   |
| • •                          |                      |                           |                                                           | anna 🕂 🛛 Chuister                                                                                              | ~ | 🕾 دعاوي اعتراضي                                             |
| تعداد طرف اعتراض ثالث "      |                      |                           |                                                           | ≡ طرف اعتراض ثالث : عبدالرضا مهامید                                                                            |   | 🖗 ارايه و پيگيري شکواييه                                    |
|                              |                      |                           |                                                           |                                                                                                    |   | ِنَنَ ارايه و پيگيري اظهارنامه                              |
|                              | 🔾 حقوقی غیر ایرانی   | 🔾 حقوقای ایرانای          | 🔾 حقيقي غير ايراني                                        | ® حقیقی ایرانی                                                                                                 |   | 🖗 ار ایه و پیگیري واخواست                                   |
|                              |                      |                           |                                                           | 🎟 اشخاص حقيقى ايرانى                                                                                           |   | 🕀 ارايه وپيگيري لايحه                                       |
|                              |                      |                           | <mark>ید ،</mark> از سامانه ی ثنا استعلام <b>نشده</b> است | 🗙 شخص حقيقى ايرانى بنام 🛛 عبدالرضا مهام                                                                        | ~ | 🕀 ارايه وپيگيري دعاوي طاري                                  |
|                              | تاريخ تولد *         |                           |                                                           | شماره ملدی *                                                                                                   | ^ | 🕸 شوراي حل اختلاف                                           |
|                              |                      | ο <sub>j</sub> ο          | مرد                                                       | جنسيت : 0.                                                                                                    |   | 🗄 دماوي حفوقي                                               |
|                              | نام خانوادگی * د     |                           |                                                           | نام.*                                                                                                    |   | 🗄 دماوي گيفري                                               |
| مىن.<br>                     | ئىغل* <mark>-</mark> |                           | 1. S. S. S. S. S. S. S. S. S. S. S. S. S.                 | نام پدر                                                                                                    |   | 🗄 تجديدنظرخواهي شورا                                        |
|                              | محل صدور شناسنامه    |                           |                                                           | شماره شناسنامه                                                                                                 |   | 🗄 واخواهی شورا                                              |
|                              |                      |                           |                                                           | الله فهرست حوزه های قضایی 📣                                                                                    |   | 🗄 اعادہ دادرسی مدنی شورا<br>                                |
|                              |                      |                           |                                                           |                                                                                                    |   | اعتراض ثالث شورا                                            |
|                              |                      |                           | کد حوزہ قضلی                                              |                                                                                                    |   | ⊯ ورود تالت در بدوي شورا<br>□ حال دالله در بدوي شورا        |
|                              |                      |                           |                                                           | 🎟 اقامتگاه                                                                                                    |   | ی جنب است در بدوی شور:<br>R - دادخماست تقابل این بروی شامیل |
|                              |                      |                           |                                                           |                                                                                                    | 1 |                                                             |
| خارج از ایران 🛛 مجهول المکان | .0                   | 🔾 روستا                   | ئىرور                                                     | ايرانه 🖲 ن                                                                                                    |   |                                                             |
| الثخاب شيرستان               | شهرستان *            |                           | انتخاب استان                                              | استان *                                                                                                    |   |                                                             |
|                              | a <u>āhio</u>        |                           | انتخاب شير                                                | شهر* -                                                                                                    |   |                                                             |
|                              |                      |                           |                                                           | *                                                                                                    |   |                                                             |
|                              | دد پستی              |                           |                                                           | خيابان اصلق "                                                                                                  |   |                                                             |
|                              |                      | 78 <sub>4</sub> 11        | وزستان-اهواز شهرستان كارون شريعتي 1 خ                     | نشانی* خ                                                                                                    |   |                                                             |
|                              |                      |                           |                                                           |                                                                                                    |   |                                                             |
|                              |                      |                           |                                                           | 📷 اطلاعات تماس                                                                                                 |   |                                                             |
|                              |                      |                           |                                                           |                                                                                                    |   |                                                             |
| • 915991095V                 | تلفن همراه           |                           |                                                           | تلفن ثابت                                                                                                    |   |                                                             |
|                              | تماير                |                           |                                                           | يست الكترونيك                                                                                                  |   |                                                             |
|                              |                      |                           |                                                           |                                                                                                    |   |                                                             |
| مرحله ی بعدی 🕨 📲 ثبت موقت    | < مرحله ی قبلی       | + افزودن                  | 🛍 حذف شمه                                                 | 🛍 حذف تکراری ها                                                                                                |   |                                                             |

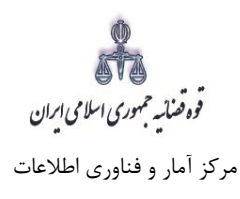

### ۸- اطلاعات وکیل

در صورتی که و کیل، اعتراض ثالث را ارائه نماید لازم است تا اطلاعات وی به صورت کامل در این بخش وارد شود. در صورت وجود بیش از یک و کیل می توان از کلید افزودن استفاده نمود. برای ورود اطلاعات و کلا کافیست شماره ملی درج شود و سپس با فشردن کلید «بروزرسانی» اطلاعات و کیل از سامانه ثنا فراخوانی می شود. استعلام از سامانه ثنا ضروری است در غیر اینصورت در مرحله آماده سازی خطایی مبنی بر اینکه استعلام انجام نشده است نمایش داده می شود و امکان آماده سازی و ادامه روند ثبت وجود نخواهد داشت. بنابراین در صورتی که و کیل در سامانهی ثنا ثبت نام نکرده باشد ابتدا می بایست نسبت به ثبت نام اقدام نماید. کاربر در این مرحله می بایست و کالتنامه و کیل را از حیث و کالت داشتن برای تقدیم دادخواست بررسی نماید. فیلدهایی که با علامت \* مشخص شده است، اجباری می باشند و حتماً می بایست اطلاعات آن وارد شود.

| <b>\$</b> 1000     |                     | لث در شورای حل اختلاف »   | « اعتراض ثا     |                                          | ن)<br>مِجْبِ سامانه خدمات الکترونیک قضایی |   | Х                                     |
|--------------------|---------------------|---------------------------|-----------------|------------------------------------------|-------------------------------------------|---|---------------------------------------|
|                    |                     | راست 🔶 بازگشت به فهرست    | 🖌 تقديم دادخ    | Q جسنجو                                  |                                           |   | 🚳 كارتابل خدمات قضايي                 |
|                    | AL.                 | وکیل تماننده شیرح دا      | طرف اعتراض ثالث | خواسته متفاضى اعتراض ثالث                | شروع اطلاعات دادنامه                      | 0 | <sup>۲</sup> ۶۲ اطلاعیه و دستور العمل |
|                    |                     |                           |                 |                                          |                                           | ~ | 🔅 ار ایه و پیگیري دادخواست            |
| < >                |                     |                           |                 |                                          | <b>-</b> 1                                | ~ | فَلَهُ المعاوي اعتراضي                |
| III تعداد وکیل : ۱ |                     |                           |                 |                                          | ≡ وكيل :                                  |   | فآآب ارايه وپيگيري شکواييه            |
|                    |                     |                           |                 |                                          |                                           |   | 🕀 ارايه و پيگيري اظبار نامه           |
|                    |                     |                           |                 | ره ملی ، حتما استعلام از ثنا انجام شود . | 🛦 پس از درج شماره پروانه وکالت و شما      |   | فَإَفَ الرايه و پيگيري واخواست        |
|                    | 3                   | شماره ملق *               |                 |                                          | شماره پروانه                              |   | نَآنَ ارايه و پيگيري لايحه            |
|                    | ) بلی ® خیر         | وکیل معاضدتی (            |                 |                                          | کانون مربوطه                              | ~ | نَآنَ   ارايه و پيگيري دعاوي طاري     |
|                    |                     |                           |                 |                                          | 🏾 مشخصات شناسنامه ای                      | ^ | فَآِنَ شَوْراي حل اختلاف              |
|                    |                     | *                         |                 |                                          | ali                                       |   | 🖻 دعاوي حفوقي                         |
|                    |                     | )                         |                 |                                          | تام بدر                                   |   | 🖻 دعاوي کيفري                         |
|                    | ∘ هرد ⊃زن           | جنسیت "<br>ماری از ماری * |                 |                                          | تاريخ تولد                                |   | 🖻 تجدیدنظرخواهی شورا                  |
|                    |                     | "Al deal deal" of black   |                 | ]                                        |                                           |   | 🖻 واخواهی شورا 🖻                      |
|                    |                     |                           |                 |                                          | 📰 اقامتگاه                                |   | 📄 اعاده دادرسنی مدنی شورا             |
|                    |                     |                           |                 |                                          |                                           |   | 🖻 اعتراض ثالث شورا                    |
|                    |                     | L.                        | 0 روستا         | • شهر                                    | ايران:                                    |   | 📄 ورود ثالث در بدوې شورا              |
|                    | ◄ انتغاب شيرستان    | شهرستان *<br>م            | _               | ◄ التغاب استان                           | استان *                                   |   | 🖻 جلب ثالث در بدوي شورا               |
| l                  |                     | • منطنه                   |                 | ◄ الثقاب شير                             | شهر*                                      |   | 🖻 دادخواست تقایل در بدوی شورا         |
| l                  |                     | کد پستی *                 |                 |                                          | خیابان اصلی *                             | * | دَآِنَهِ ديوان عدالت اداري            |
|                    |                     |                           |                 |                                          | نشانی *                                   |   |                                       |
|                    |                     |                           |                 |                                          |                                           |   |                                       |
|                    |                     |                           |                 |                                          | 📰 اطلاعات تمامی                           |   |                                       |
|                    |                     | تلفن شمراه *              |                 |                                          | الف، تابت *                               |   |                                       |
|                    |                     |                           |                 |                                          |                                           |   |                                       |
|                    |                     | تمابر                     |                 |                                          | يست الكترونيك                             |   |                                       |
|                    |                     |                           |                 |                                          |                                           |   |                                       |
| ت موقت             | مرحله ی بعدی 🕨 🗎 از | 🔦 مرحله ی قبلق            | + افزودن        | 🛍 حذف شمه                                | 🛍 حذف تکراری ها                           |   |                                       |

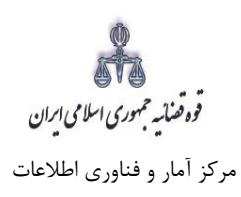

#### ۹- اطلاعات نماینده

در صورتی که شخصی به عنوان نماینده درخواست اعتراض ثالث را تقدیم نماید. می بایست ابتدا در سامانه ی ثنا ثبت نام نماید و سپس نوع نماینده را از بالای صفحه از میان و صی، ولی، قیم و غیره انتخاب و در ادامه اطلاعات مربوط به آن را در این بخش به صورت کامل وارد نماید. در صورت وجود بیش از یک نماینده می توان از کلید افزودن استفاده نمود. لازم به ذکراست فیلدهایی با علامت \* مشخص شده است، اجباری می با شند و حتماً می بایست اطلاعات آن وارد شود.

| 🗘 senar                   | یلالد »             | « اعتراض ثالث در شورای حل اختا  |                             | ا<br>سے سامانہ خدمات الکترونیک قضایی             | Pa<br>Pa | ×                                |
|---------------------------|---------------------|---------------------------------|-----------------------------|--------------------------------------------------|----------|----------------------------------|
|                           | 🖈 بازگشت به فهرست   | ✔ تقديم دادخواست                | Q جسنجو                     |                                                  |          | 🙆 كار تابل خدمات قضايي           |
|                           | نماينده شرح دلايا   | طرف اعتراض تالث وكبل            | خواسته 🔪 متفاضى اعتراض ثالث | شيروع اطلاعات دادنامه                            |          | 🖓 اطلاعیہ و دستور العمل          |
|                           |                     |                                 |                             |                                                  | ~        | 🖗 ارايه و پيگيري دادخواست        |
| • •                       |                     |                                 |                             | <b>X</b> -1                                      | ~        | فإلَهُ المعاوي اعتراضي           |
| ::: تعداد نماینده : ۱ :   |                     |                                 |                             | 🏾 نماینده :                                      |          | 🖧 ارايه وپيگيري شکواييه          |
|                           |                     |                                 |                             |                                                  |          | فَلَهُ ارايه و پيگيري اظہار نامه |
|                           | ولى ولى             | 😡 🔾 ومندي<br>نواييدگان فاتينو . | 😡 🔾 قيم<br>😡 🔾 مديد شدكت    | <ul> <li>ف نماینده حقوقی</li> <li>این</li> </ul> |          | نې ارايه وپيگيري واخواست         |
| 8                         | تاريخ تولد *        |                                 |                             | شماره ملق •                                      |          | 🖗 ارايه وپيگيري لايحه            |
|                           |                     | 0 زن                            | ی مرد                       | حنسبت (                                          | ~        | نَآتِ ارايه وپيگيري دعاوي طاري   |
|                           | نام خانوادگی *      |                                 |                             | نام.*                                            | ^        | نې <sup>ي</sup> شوراي حل اختلاف  |
| ۰ شنل                     | شغل *               |                                 |                             | نام پدر *                                        |          | دعاوي حفوقي                      |
|                           | محل صدور شناسنامه * |                                 |                             | شماره شناسنامه *                                 |          | 🖻 دماوي کيفرې                    |
|                           | _                   |                                 |                             | ,                                                |          | 🗟 تجدیدنظرخواهی شورا             |
|                           |                     |                                 |                             | 00.220                                           |          | 🔒 واخواهی شورا                   |
| خارج از ایران             |                     | 🔾 روستا                         | ە شەر                       | ايران: ﴿                                         |          | 🖻 اعادہ دادرستی مدتی شورا        |
| التكاب شيرستان            | شهرستان *           |                                 | 👻 انتخاب استان              | استان *                                          |          | 🖻 اعتراض ثالث شـورا              |
|                           | * « <u>ihi</u> o    |                                 | 🖛 انتخاب شير                | شهر*                                             |          | 🖻 ورود ثالث در بدوفِ شـورا       |
|                           | کد ہستی *           |                                 |                             | خیابان اصلی *                                    |          | جلب ثالث در بدوي شورا            |
|                           |                     |                                 |                             | نشانی *                                          |          | -                                |
|                           |                     |                                 |                             |                                                  |          |                                  |
|                           |                     |                                 |                             |                                                  |          |                                  |
|                           |                     |                                 |                             | 📰 اطلاعات تماس                                   |          |                                  |
|                           | تلفن همراه *        |                                 |                             | تلفن ثابت *                                      |          |                                  |
|                           |                     |                                 |                             |                                                  |          |                                  |
|                           | ىماير               |                                 |                             | איידי ויבינפיידי                                 |          |                                  |
| مرحله ی بعدی 🕽 👘 ایت موفت | 🕻 مرحله ی قبلی      | التزودن                         | 📋 حذف همه                   | 📋 حذف تکراری ها                                  |          |                                  |

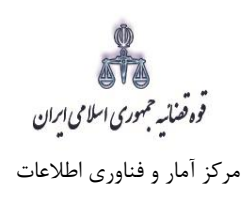

# ۱۰- شرح

در این قسمت متن دادخواست بر اساس کلیشه موجود در سیستم تنظیم می گردد. در غیر این صورت، متقاضی می تواند متن مورد نظر خود را ارائه نماید.

| ٢ | O 100 (100)                         | « اعتراض نالث در شورای حل اختلاف »                                                    |                                 | ڭ<br>چېچې سامانه خدمات الکترونیک قضایی |   | ×                               |
|---|-------------------------------------|---------------------------------------------------------------------------------------|---------------------------------|----------------------------------------|---|---------------------------------|
|   |                                     | ✔ تقدیم دادخواست 🖌 بازگشت به قهرست                                                    | Q جسنجو                         |                                        |   | 🛞 كار تابل خدمات قضايي          |
|   | دلابا                               | ا طرف اعتراض ثالث المكانية المانيدة المراجع                                           | خواسته متقاضى اعتراض ثالث       | شروع اظلاعات دادنامه                   |   | 🖓 اطاعیہ و دستور العمل          |
|   |                                     |                                                                                       |                                 |                                        | ~ | فَلَهُ الرايه و پيگيري دادخواست |
|   |                                     |                                                                                       | نلاف                            | ≡ شرح اعتراض ثالث در شوراي حل اخ       | ~ | فَلَهُ المعاوي اعتراضي          |
|   |                                     |                                                                                       | ند توسط شما ويرايش شود .        | 🗹 توجه ؛ این متن پیشنهادی است و میتوا  |   | فآآف ارايه و پيگيري شکواييه     |
|   |                                     |                                                                                       |                                 | ریاست محترم                            |   | ڭ ارايە وپيگيري اظہارنامە       |
|   |                                     |                                                                                       |                                 | با سىلام                               |   | فآف ارايه وپيگيري واخواست       |
|   | مېنى بر                             | شماره درخموم دعوې                                                                     | ب نسبت به دادنامه مادره به      | احتراماً به استحضار مي رساند اينجا     |   | 🖗 ارايه وپيگيري لايحه           |
|   | حکم شایسته از مورد استدما می باشد،/ | ه اینکه راي مادره مغل حقوق اینجانب بوده شمن اعتراض به حکم مادر شده ، رسیدگی و مدور حا | مادر گردیده است لیکن با توجه با | راي بر                                 | ~ | 🕀 ازايه وپيگيري دعاوي طاري      |
|   |                                     |                                                                                       | کر و                            | با تما                                 | ^ | ڭِ شوراي حل اختلاف              |
|   |                                     |                                                                                       | حترام                           | تجديد ا                                |   | 🖹 دعاوي حقوقي                   |
|   |                                     |                                                                                       |                                 |                                        |   | 🖻 دماوي کيفري                   |
|   |                                     |                                                                                       |                                 |                                        |   | 🖻 تجدیدنظرخواهای شاورا          |
|   | مرحله ک بعدی 🗲 📧 ایت موقت           | 🔦 مرحله ی قبلی                                                                        |                                 |                                        |   | 🖻 واخواهی شورا                  |
|   |                                     |                                                                                       |                                 |                                        |   | 🖻 اعادہ دادرستی مدنی شورا       |
|   |                                     |                                                                                       |                                 |                                        |   | 🖻 اعتراض نالث شورا              |
|   |                                     |                                                                                       |                                 |                                        |   | 🖻 ورود نالث در بدوی شورا        |
| - |                                     |                                                                                       |                                 |                                        |   | 🖻 جلب ثالث در بدوي شورا         |

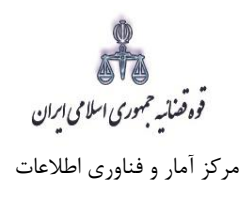

### ١١- دلايل

در این مرحله متقاضی می تواند یک یا چند مورد را به عنوان دلیل انتخاب نماید. پس از انتخاب دلایل جهت ادامه روند ثبت، کاربر می بایست کلید "بازگشت به فهرست مراحل" را انتخاب نماید تا به صفحه فهرست مراحل جهت ادامه ثبت اعتراض ثالث شورا منتقل شود. با انتخاب درخواست استعلام فیلدی نمایش داده می شود که باید در آن نام مراجعی که از آنها درخواست استعلام شده است ذکر گردد. همچنین با انتخاب شهادت شهود و مطلعین می بایست اسامی شهود و آدرس آنها در فیلد نمایش داده شده درج شود. چنانچه متقاضی قبلاً دعوایی را طرح نموده باشد که در ارتباط با دعوای فعلی با شد، شماره پرونده ای که به آن استناد نموده است نیز در فیلدی که در مقابل شماره پرونده استنادی نمایش داده می شود درج می شود. در صورت داشتن دلایل و مستندات دیگر با انتخاب گزینه سایر دلایل و مستندات می توان دلایل و مستندات مورد نظر را در فیلدی که در صفحه نمایش داده می شود درج نمود.

| <b>\$</b>                                            | ه اعتراض کالث در شیررای هل اغتلاف » |                      |                             | پ<br>پېشې سامانه خدمات الکترونیک قضایی<br>@∫∯ | ×                             |
|------------------------------------------------------|-------------------------------------|----------------------|-----------------------------|-----------------------------------------------|-------------------------------|
|                                                      | 🖈 بازگشت به فهرست                   | ✔ تقدیم دادخواست     | Q جسنجو                     |                                               | كار تابل خدمات قضايي          |
| ين ا                                                 | نماینده شرح دا                      | طرف اعتراض تالث وكيل | خواسته 🔪 متفاضي اعتراض ثالث | شروع اطلاعات دادنامه                          | اطلاعيه و دستور العمل         |
|                                                      |                                     |                      |                             |                                               | ار ايه و پيگيري دادخواست 👻    |
|                                                      |                                     |                      |                             | 🏾 تحقيقات و اقدامات مورد تقاضا                | ، دعاوي اعتراضي 🗸             |
|                                                      |                                     |                      |                             | 💷 درخواست استعلام                             | ارايه وپيگيري شکواييه         |
|                                                      |                                     |                      |                             | 🗐 شبهادت شبهود و مطلعین                       | ۰ ارايه و پيگيري اظبارتامه    |
|                                                      |                                     |                      |                             | 💷 درخواست جلب نظر کارشناس                     | 4 ارايه و پيگيري واخواست      |
|                                                      |                                     |                      |                             | 💷 تحقيقات محلي                                | ارايه وپيگيري لايحه           |
|                                                      |                                     |                      |                             | 🗆 معاينة محلي                                 | د ارایه و پیگیري دعاوي طاري 🗸 |
|                                                      |                                     |                      |                             | 🗆 شـماره پرونده اسـتنادي                      | ﴾ شوراي حل اختلاف             |
|                                                      |                                     |                      |                             | 💷 اتيان سوگند                                 | دعاوي حفوقى                   |
|                                                      |                                     |                      |                             | 🗆 سایر دلایل و مستندات                        | دعاوي كيفري                   |
|                                                      |                                     |                      |                             |                                               | تجديدنظرخواهى شورا            |
| <ul> <li>مرحله ی قبلی</li> <li>۵ نیت موفت</li> </ul> |                                     |                      |                             |                                               | واخواهی شورا                  |
|                                                      |                                     |                      |                             |                                               | اعاده دادرسنی مدنی شورا       |
|                                                      |                                     |                      |                             |                                               | اعتراض ثالث شورا              |
|                                                      |                                     |                      |                             |                                               | ورود ثالث در بدوې شنورا       |
|                                                      |                                     |                      |                             |                                               | جلب ثالث در بدوفِ شورا        |
|                                                      |                                     |                      |                             |                                               | دادخواست تقابل در بدوی شور ا  |

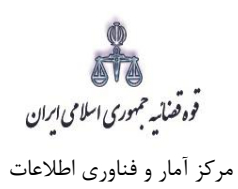

پس از دریافت کد رهگیری جهت ادامه روند ثبت، صفحه ای به شکل ذیل نمایش داده می شود.

| O 🌣 👘 👘                                                        | اختلاف »                | « اعتراض ثالث در شورای حل |         | قفایی                                  | م سابانه خدبات الکترونیک             | ф<br>Та | ×                              |
|----------------------------------------------------------------|-------------------------|---------------------------|---------|----------------------------------------|--------------------------------------|---------|--------------------------------|
| کدرهگیری: د.، سه ۱۳۰۰ ۲۰۰ ۹۳                                   |                         | ✔ تقديم دادخواست          | Q جسنجو | The                                    | 12.94                                |         | 🌚 كار تابل خدمات قضايي         |
| در شوراي حل اختلاف                                             | ≡ خلاصه ی اعتراض ثالث و |                           |         | اف ، ثالث                              |                                      |         | 🖓 اطلاعیہ و دستور العمل        |
| ب اعتراض الشرير، شماير جل المتلافر به عامله شخص الأله شره است. | a                       |                           |         | ر ای<br>نر خدمات انجام می شود.         | این مرحله در دفاد                    | /~      | نَافَ ار ايه و پيگيري دادخواست |
| ، معر موري دن دهم به <b>مون محمد بالمون م</b> ريد المربية .    | r.                      |                           |         |                                        | منضمات                               | ~       | 🐴 دعاوي اعتراضي                |
| ۹ää: ۹.۳۰ , - 1                                                | خواسته                  |                           |         | نر خدمات انجام مي شود.                 | این مرحله در دفان                    |         | 🕀 ارايه و پيگيري شکواييه       |
|                                                                | متقاضي اعتراض ثالث      |                           |         | ن دریافت وجه<br>نر خدمات انجام می شود. | آماده سازي جبت<br>ابن مرحله در دفا:  |         | 🔅 ارايه و پيگيري اظبارنامه     |
| ال- الحديد <sup>(1)</sup>                                      | طرف اعتراض ثالث         |                           |         |                                        | چېاوليه                              |         | 🕀 ار ايه و پيگيري واخواست      |
|                                                                | وكيل                    |                           |         | نر خدمات انجام مي شود.                 | ابن مرحله در دفا:                    |         | 🕀 ارايه وپيگيري لايحه          |
|                                                                | نماينده                 |                           |         | ونیك<br>د خدمات انجام می شود.          | اخذ امضاي الكتر<br>اين مرحله در دفات | -       | 🗔 ارايه و پيگيري دعاوي طاري    |
| ايجاد شده                                                      | آخرين وضعيت             |                           |         | ر مدین میرد.                           |                                      | _       | َالَهِ  شوراي حل اختلاف        |
| يدون مجوز                                                      | مجوز های خاص            |                           |         | ت هرينه<br>نر خدمات انجام مي شود،      | این مرحله در دفات                    |         | 🖻 دغاوي حقوقي                  |
| کاربر دفتر خدمات                                               | ثبت شده توسط            |                           | دخواست  | قضايي و نمايش خلاصه ي داه              | م 🗸 ارسال به مراجع                   |         | 🖻 دعاوي کيفري                  |
|                                                                |                         |                           |         | نر خدمات انجام مي شود،                 | این مرحله در دفاه                    |         | 🖻 تجدیدنظرخواهی شورا           |
|                                                                |                         |                           |         |                                        |                                      |         | 🖻 واخواهی شورا                 |
|                                                                |                         |                           |         |                                        |                                      |         | 🖻 اعادہ دادرسی مدنی شورا       |
|                                                                |                         |                           |         |                                        |                                      |         | 🖻 اعتراض ثالث شورا             |
|                                                                |                         |                           |         |                                        |                                      |         | 🖻 ورود ثالث در بدوي شورا       |
|                                                                |                         |                           |         |                                        |                                      |         | 🖻 جلب ثالث در بدوي شورا        |
| _                                                              |                         |                           |         |                                        |                                      |         | 🖻 دادخواست تقابل در بدوي شورا  |
|                                                                |                         |                           |         |                                        |                                      |         |                                |

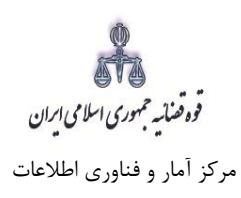

#### ۱۲ – منضمات

۱- در صفحه منضمات باید مدارک مورد نیاز اسکن و فایل مربوطه در این صفحه پیوست شود. همچنین در صورتی که متقاضی به عنوان نماینده/ وکیل دادخواست را ارائه نماید باید مدارک مثبت سمت او نیز پیوست شود.
 ۲- ابتدا از فیلد نوع پیوست، مدرک مورد نظر را انتخاب و اطلاعات آن پیوست را در فیلدهای مربوطه وارد مینماییم.
 همچنین با کلیک روی علامت

| کد رهگیری : 🦲 ۱۳۹۶۳۲۰  | 🖈 بازگشت به فهرست | 🖌 تقديم دادخواست     | Q حسنجو                                                             | 184522-                              |
|------------------------|-------------------|----------------------|---------------------------------------------------------------------|--------------------------------------|
|                        |                   |                      |                                                                     | 🔳 ثبت پروست ها                       |
|                        |                   |                      |                                                                     |                                      |
|                        |                   | 1                    | ¥ .                                                                 | وضعيت پيوست ها                       |
| نعداد پیوست            | -<br>صبح          |                      | الموير فيش نقدي بانك                                                | اقدامات                              |
| ېمنګ 1 قېلى            |                   |                      | تصویر وکالت نامه<br>تصویر مدرک نمایندگی                             | 10 💌 پیوست در هر صف                  |
|                        |                   | ت<br>ام یا سقوط تعهد | تصویر نامه اداره معاصد<br>تصویر مصدق اجرائیه<br>تصویر مصدق سند انجا | اليست نوع پيوست ها া                 |
|                        | یوست را بزنید .   |                      | سابر عمارم<br>, در تفاضای استرداد وجه<br>استشهادیه محلی             | توجه : پس از ثبت یا ویرایش روست      |
| ا ئېنە و وېرايش يېوست  |                   | •                    | ع بيوست تصوير مصدق                                                  | <b>—</b>                             |
|                        | _                 |                      | مورغ «                                                              |                                      |
|                        |                   |                      | شماره *                                                             |                                      |
|                        | +                 |                      | سق اجرائیه * <mark>ا</mark>                                         | تصوير مه                             |
|                        |                   |                      | ها بصورت يگجا                                                       | il بارگذاری و تایید کلی تمام پیوست 🕮 |
| اللا مجموع كل پيوست ها |                   |                      | في الثخاب تمام پيوست<br>ها                                          | ¢رديف ≣الفانيت ها                    |
| 1                      |                   |                      | 🔗 التخاب فایل                                                       | 0                                    |

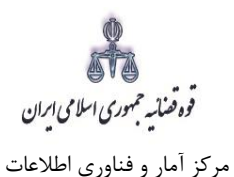

۳- سپس روی کلید «ثبت و ویرایش پیوست» الانت ویران بوست کلیک مینماییم تا نام پیوست در جدول ثبت شود ، پس از آن با کلیک روی علامت می سود است الم مورد نظر را انتخاب می نماییم سیس روی کلید آپلود فا یل آو کلیک نموده تا پیوست ضمیمه شود که پس از ضمیمه شدن ، پیغامی مبنی بر "پیوست مورد نظر با موفقیت ثبت گردید" در صفحه نمایش داده می شود و عنوان ضمایم و تعداد آنها در بالای صفحه و ذیل فیلد روضعیت ثبت گردید" در صفحه نمایش داده می شود و عنوان ضمایم و تعداد آنها در بالای صفحه و ذیل فیلد اوضعیت پیوست" نمایش داده می شود. چنانچه حجم پیوست مورد نظر بیش از حجم مجاز تعیین شده باشد اوضعیت پیوست" نمایش داده می شود. چنانچه حجم پیوست مورد نظر بیش از حجم مجاز تعیین شده باشد اوضعیت پیوست" نمایش داده می شود. چنانچه حجم پیوست مورد نظر بیش از حجم مجاز تعیین شده باشد اخطاری مبنی بر "حجم پیو ست" و می در این فرض می بایست حجم پیوست را کاهش داده و مجداً فایل اخطاری نمود. پیوست را کاهش داده و مجداً نین شده بیشتر است، لطفا دوباره با حجم کمتر از اخطاری مبنی بر "حجم پیوست از می شود که در این فرض می بایست حجم پیوست را کاهش داده و مجداً فایل از مر ای از می می بایست مورد نظر بیش از حجم محاز تعیین شده باشد از محبم می بایست از مایش داده می شود. چنانچه حجم پیوست مورد نظر بیش از حجم محاز تعیین شده بایشد از می از می می بایست در این فرض می بایست حجم پیوست را کاهش داده و مجدداً فایل را بارگذاری نمود. پیوست ها بر اساس وضعیت (همه/ تایید نشده ) قابلیت مرتب سازی را دارند.

|         |               |              |             |                  |                      | ع پيوست ها         | ≣ لیست نو |
|---------|---------------|--------------|-------------|------------------|----------------------|--------------------|-----------|
|         | ىش بيوست      | ا ثبت و ويرا |             | •                | ساير ضمائم           | نوع بيوست          |           |
| · · · · |               |              |             | 🗮 1890           | j/1∘/1j <sup>e</sup> | تاريخ مدرک *       |           |
|         |               |              |             |                  | 155555               | شماره =            |           |
|         |               |              |             |                  | 55                   | نام پيوست •        |           |
|         |               |              |             | +                | 1                    | تصوير ساير ضمائم * |           |
|         |               |              |             |                  |                      |                    |           |
|         |               |              |             |                  |                      | la Guerra          | الكذاري   |
|         |               |              |             |                  |                      | پيوست ت            | (j) ų     |
|         | 🖬 نمایش پیوست | 🖉 نام پیوست  | ال وضعيت    |                  | نوع پيوست            | فعالیت ها          | 🖓 رديف    |
|         | 🖬 نمایش ہیوست | jpg.1        | تایید نشده  |                  | تصویر سایر ضمائم     | × 💿                | 1         |
|         | 🖬 نمایش پیوست | 💻 حجم پيوست  | 0 نام پیوست | 🖉 نوع پيوست      | 🗳 انتخاب یک پیوست    | فعالیت ها          | 🖓 رديف    |
|         |               | МВ           |             | تصوير ساير ضمائم | 🖉 انتخاب قابل        | × 💿                | r         |

| 🥹 File Upload                                                            |               | ×                                   |                                  | States Const.        |               |   |          | 0 |
|--------------------------------------------------------------------------|---------------|-------------------------------------|----------------------------------|----------------------|---------------|---|----------|---|
| Public Pictures      Sample Pictures                                     | ✓ 4 Search    | Sample Pictures                     |                                  |                      |               |   |          |   |
| Organize 🔻 New folder                                                    |               | E • 🔳 🔞                             | C Q Search                       |                      | ☆ 自 ♥         | ÷ | <b>^</b> | 1 |
| ان کار نیا<br>نای راه اندازی شده<br>کای راه اندازی شده<br>کار افتادی شده |               |                                     |                                  | وع پيوست ها          | اليست نا      |   |          |   |
| Documents 1                                                              | Chrysanthemum | d00975077fa6056f<br>8ca3f50e19d9829 | ې ساير ضمائم                     | نوع پيوست            |               |   |          |   |
| Pictures                                                                 |               | 2                                   | IP9∆/1∘/1€                       | تاريخ مدرک *         |               |   |          |   |
| Videos                                                                   | See as        |                                     | 155555 *                         | شماره *              |               |   |          |   |
| Local Disk (C:)                                                          | Hydrangeas    | index                               | 55 *                             | نام پيوست *          |               |   |          |   |
| 🚘 Local Disk (D:) 👻                                                      | S.A           | 11-00                               | 1                                | تصوير ساير ضمائم *   |               |   |          |   |
| File name                                                                | ✓ All files   | en Cancel                           | J                                | پیوست ه <del>ا</del> | ا بارگذاری    |   |          |   |
| 🖬 نمایش پیوست                                                            | ھ نام پيوست   | <b>اا،</b> وضعیت                    | @نوع پيوست                       | 🖩 فعالیت ها          | <b>ې</b> رديف |   |          |   |
| 🖬 نمایش بیوست                                                            | jpg.1         | تایید نشده                          | تصویر سایر ضمائم                 | × •                  | 1             |   |          |   |
| 🖬 نمایش پیوست                                                            | 📕 حجم پيوست   | 0 نام پیوست                         | 🖄 انتخاب یک پیوست 🖉 نوع پیوست    | 🏙 فعالیت ها          | 🖓 رديف        |   |          |   |
|                                                                          | МВ            |                                     | 🖉 انتخاب قایل 🦷 تصویر سایر ضمائم | × 0                  | r             |   |          |   |
|                                                                          |               |                                     |                                  |                      |               |   |          |   |

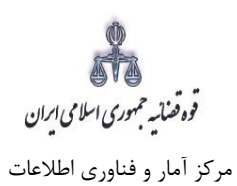

۱- جهت حذف پیوست ابتدا می بایست با کلیک بر علامت 

 در جدول پیوست ها، پیوست مورد نظر را
 انتخاب نموده در قسمت پایین صفحه ابتدا با کلیک بر روی علامت
 پیوست را حذف نموده و
 سپس در جدول بر روی علامت
 کلیک نموده تا پیوست به طور کلی از جدول حذف شود. پس از
 بارگذاری پیوست ها، کاربر می بایست کلید "بازگشت به فهرست مراحل" را انتخاب نماید تا به صفحه فهرست
 مراحل جهت ادامه ثبت دادخواست/ در خواست منتقل شود.

|               |                |              |                         |                      | ≣ ثبت پيوست ها                 |
|---------------|----------------|--------------|-------------------------|----------------------|--------------------------------|
|               |                |              |                         | همه                  | وضعيت پيوست ها                 |
| تعداد پيوست   |                |              | توضيح                   | عنوان                | حذف ا <sub>ما</sub> ت<br>بیوست |
| ĥ             |                | خ 1395/10/14 | 55 به شىمارە 155555 مور | <b>)</b><br>ایرضمائم |                                |
| بعدی 1 قبلی   |                |              |                         | ، در هر صفحه         | 10 🗨 پيوست                     |
|               |                |              |                         | ، ها                 | 🔳 لیست نوع پیوست               |
| ويرايش پيوست  | <b>ا</b> ثبت و | -            |                         | نوع پیوست سایر ضمائم |                                |
|               |                |              | 11490/10/11             | تاريخ مدرک *         |                                |
|               |                |              |                         | 15555 * . 1          |                                |
|               |                |              |                         |                      |                                |
|               |                |              |                         | یت ها                | ا بارگذاری پیوس 📰              |
| 🗠 نمایش پیوست | 🖉 نام پیوست    | ال وضعيت     | <i>@</i> نوع پيوست      | فعالم مناسبة المسالم | 7 رديف                         |
| 🖬 نمایش پیوست | jpg.1          | تاييد نشده   | تصویر سایر ضمائم        |                      | ۲                              |
| 🖬 نمایش پیوست | 🖉 نام پيوست    | ال وضعيت     | 0 نوع پيوست             | 🗰 فعالیت ها          | 5√رديف                         |
| 🖬 نمایش پیوست | jpg.1          | تاييد نشده   | تصویر سایر ضمائم        | × •                  | r                              |

نکته قابل ذکر در این مرحله این است که حجم فایل هایی که می بایست ضمیمه گردد بسته به نوع پیوست تا
 ۵۰۰ کیلوبایت پیش بینی شده است.

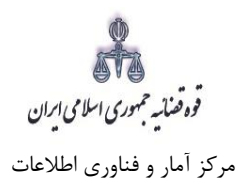

## ۱۳- آماده سازی جهت دریافت وجه

پس از افزودن پیوست، جهت آمادهسازی دادخواست اعتراض ثالث شورای حل اختلاف با کلیک روی کلید "*بازگشت به فهرست مراحل*" به صفحه فهرست مراحل منتقل و با انتخاب مرحله آماده سازی جهت دریافت وجه صفحه ذیل نمایش داده می شود. برای آمادهسازی جهت دریافت وجه بر روی کلید "آماده سازی جهت دریافت وجه" در انتهای صفحه کلیک می نماییم در صورتی که آمادهسازی انجام شود پیغامی مبنی بر اینکه آمادهسازی با موفقیت انجام شده صفحه کلیک می نماییم در صورتی که آمادهسازی انجام شود پیغامی مبنی بر اینکه آمادهسازی با موفقیت انجام شده است نمایش داده می شود. اما چنانچه در مراحل قبلی منضمات اجباری پیوست نشده باشند سیستم اخطار داده و آمادهسازی انجام شود و است نمایش داده می شود. اما چنانچه در مراحل قبلی منضمات اجباری پیوست نشده باشند سیستم اخطار داده و آمادهسازی انجام نود و است نمایش داده می شود. اما چنانچه در مراحل قبلی منضمات اجباری پیوست نشده باشند سیستم اخطار داده و نقص مطابق اخطارهای نمایش داده می مواند می مواند می انجام آمادهسازی و ادامه روند ثبت درخواست می بایست اقدام به رفع

| ٥                           | تلاقت »<br>                                                  | « اعتراض ثالث در شورای حل اخ      |                          |                        | ایی            | ∯<br>میآسر سامانه خدمات الکترونیک قضا<br>⊖ [ ⊖ |   | ×                                |
|-----------------------------|--------------------------------------------------------------|-----------------------------------|--------------------------|------------------------|----------------|------------------------------------------------|---|----------------------------------|
| کدرهگیری: ۲۰۰۰              | 🖈 بازگشت به فهرست                                            | ✔ نقدیم دادخواست                  |                          | Q جسنجو                | υ <sup>ν</sup> |                                                |   | 🕲 كار تابل خدمات قضايي           |
|                             |                                                              |                                   |                          |                        | ت <u>مح</u> ه  | 💷 آماده سازی، جمت دریاف                        | 1 | 🖓 اطلاعیه و دستور العمل          |
|                             |                                                              |                                   |                          |                        | <u> </u>       | - 1. gr                                        | ~ | 🌐 ارايه و پيگيري دادخواست        |
|                             | e contra la sistem                                           |                                   |                          |                        | x              | نام کاربری ثبت کننده                           | ~ | 🖗 دعاوي اعتراضي                  |
|                             |                                                              | 🛿 تاييد آماده سازي                |                          | تر خدمات               | کاربر دف       | ثبت شده توسط                                   |   | 😳 ارایه و پیگیري شکولییه         |
|                             |                                                              |                                   |                          | يده                    | ایجاد ش        | آخرين وضعيت                                    |   | 🕀 ارايه وپيگيري اظبارنامه        |
| ید است ؟                    | ب ننموده اید، آیا آماده سازی شما مورد تا؛                    | شما هیچ مجوز خاصی را انتخا        |                          |                        |                | احراز هويت توسط                                |   | 😳 ارايه وپيگيري واخواست          |
|                             |                                                              |                                   |                          |                        |                | سابقه تغييرات                                  |   | 🕀 ارايە وپيگيري لايحە            |
|                             |                                                              | - distant                         |                          | جوز                    | بدون مع        | مجوز های خاص                                   | ~ | فَآِبَ ارايه و پيگيري دعاوي طاري |
| الصراف يا بستن              | × 3)L                                                        | ◄ باييد المادة و                  |                          |                        |                |                                                | ^ | فَإِنَّهُ شوراي حل اختلاف        |
|                             |                                                              |                                   |                          | اختلاف ارائه شده       | شوراي حل ا     | ≣ خلاصه اعتراض ٹالٹ در                         |   | 🖻 دعاوې حقوقې                    |
|                             | , خيابان کوچه پلاک                                           | محل اقامت:شهر ستان/بخش دهستان     | در شغل                   | نام خانوادگی نام پد    | نام            | مشخصات                                         |   | 🖻 دماوي کيفري                    |
|                             | 5 ar 1 - ag 110 - 1 - 1 - 1 - 1                              | نورت شور الاللاماند.              | ۔ کانٹی                  |                        | د عري.         | متقاضي اعتر اض ثالث                            |   | 🖹 تجدیدنظرخواهی شورا             |
|                             | سوبر ريبون نازگرڳ جياب ادار .(۵۱ تان                         | ·                                 | ة خاتجار                 | للسي                   | 14             | طرف اعتراض ثالث                                |   | 🖻 واخواهی شورا                   |
| حل اختلاف ` ٫٫              | طالبه نفقه ،شعبه ی صادرکننده : ۲۰۰۰ <sup>م و ۲</sup> ۰ شورای | ° 970: مینای بر محکومیت نسبت به م | به دادنامه شمار . ****   | ، ال اختلاف نسبت به    | اعتل ل         | خواسته                                         |   | 🖻 اعادہ دادرسای مدنی شورا        |
|                             |                                                              | شماره 3 <sup>۲۰۰</sup>            | . 135 دفتر رسمي ازدواج د | واج شمار ۲۰۰۰ رخ 16٪ 🤇 | 1 - سفد ازد    | د لایل و منضمات                                |   | 🖻 اعتراض ثالث شـورا              |
|                             |                                                              |                                   |                          | اي حل اختلاف           | ئالث در شور    | <ul> <li>نمایش شرح اعتراض (</li> </ul>         |   | 🖻 ورود ثالث در بدوی شورا         |
|                             |                                                              |                                   |                          |                        |                |                                                |   | 🖻 جلب ثالث در بدوي شبورا         |
|                             |                                                              |                                   |                          |                        |                |                                                |   |                                  |
|                             |                                                              |                                   |                          |                        |                | 🏢 مجوز های خاص                                 |   |                                  |
|                             |                                                              |                                   |                          |                        |                |                                                |   |                                  |
|                             | •                                                            |                                   |                          |                        |                | هیچ موردک انتخاب نشده                          |   |                                  |
|                             |                                                              |                                   |                          | e                      | ت آماه سازي    | انتخاب واحد قضایی جه                           |   |                                  |
|                             |                                                              |                                   |                          |                        |                |                                                |   |                                  |
| 📕 اماده سازی جهت دریافت وجه |                                                              |                                   |                          |                        |                | کد واحد قضلی                                   |   |                                  |

قوه قصانيه جمهوري اسلامي ايران

ارائه الكترونيكي دادخواست اعتراض ثالث در شوراي حل اختلاف

مرکز آمار و فناوری اطلاعات

### ۱۴- چاپ دادخواست

در ادامه صفحه چاپ درخواست مطابق شکل زیر، ظاهر شده و دفتر از درخواست مربوطه چاپ تهیه مینماید. در این فرم اطلاعات مربوط به متقاضى اعتراض ثالث، طرف اعتراض ثالث، خواسته، دلايل و منضمات، شرح دادخواست و تعرفه خدمات نمایش داده شده است.

يسمه تعالى

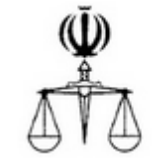

تاريخ تقديم : کدرهگیری : ۱۳۹۸۲۲۰۸۸۶۳۶۴۰۶۰ پیوست: ۱ برگ

شماره پرونده : شماره پایگانی :

شورای حل اختلاف اعتراض تالت در شورای حل اختلاف

| محل اقامتحشهرستان/بخش دهستان خيابان كوچه پلاک                                                   | شقل                                    | نام پدر                                           | نام خانوادگی                          | تام                                                              | مشخصات                                                                          |
|-------------------------------------------------------------------------------------------------|----------------------------------------|---------------------------------------------------|---------------------------------------|------------------------------------------------------------------|---------------------------------------------------------------------------------|
| ق                                                                                               | -                                      |                                                   |                                       |                                                                  | متقاضی اعتراض<br>ثالث                                                           |
|                                                                                                 | 2                                      |                                                   |                                       |                                                                  | طرق اعتراض<br>ثالث                                                              |
| ۹۷۰۹۹ مینی بر حکم صادره نسبت به مطالبه وجه چک ، شعبه ی صادر<br>                                 | YAAAA¥                                 | ت به دادنامه به شعار                              | ای حل اختلاف نسبہ<br>حل اختلاف ار     | عتراض ثا <mark>ل</mark> ث در شور<br>کننده :شعبه شورای            | خواسته ا:<br>۲                                                                  |
|                                                                                                 | دره از شعبه                            | ج ، /۱۳۹۸ صا                                      | ادنامه شعاره ۴۵ تاری                  | ۱ - فتوکپی مصدق د                                                | دلايل ومنضمات                                                                   |
|                                                                                                 |                                        |                                                   |                                       |                                                                  | ریاست محترم<br>با سلام                                                          |
| که در تاریخ/ا. از درخصوص دعوی<br>است لیکن با توجه به اینکه رای صادره مخل حقوق اینجانب بوده هــن | ادره به شعاره<br>صادر گردیده<br>باشد./ | سیت به دادنامه ص<br>رای بر<br>ه از مورد استدعا می | نب نب<br>مینی بر<br>و صدور حکم شایسته | ار می رساند اینجا<br>طرفیت<br>ادر شده ، رسیدگی                   | احتراماً به استحقا<br>به ه<br>اعتراض به حکم صا                                  |
|                                                                                                 |                                        |                                                   |                                       |                                                                  | با تشکر و<br>تجدید احترام                                                       |
| Z                                                                                               |                                        |                                                   |                                       |                                                                  |                                                                                 |
|                                                                                                 |                                        |                                                   | ال<br>۵ريال                           | ، ۵،۵۳۰,۰۰۰ ریا<br>۱۹،۷ ۱۰ ریال<br>۱۰٫۰ ریال<br>اخت : ۲۲۱,۷۰۰ ۲۷ | بیلغ هزیته دادرسی<br>نعرفه خدمات : ۰۰<br>نزیته پیامک : ۰۰۰<br>بمع میلغ قابل پرد |

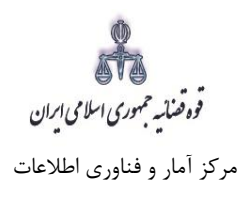

### ۱۵- اخذ امضای الکترونیک

در این قسمت جهت اخذ امضای الکترونیک میبایست ابتدا برنامه سمپیار دانلود شود. پس از نصب برنامه جهت اخذ امضاء ابتدا از قسمت "انتخاب متقاضی اعتراض ثالث یا وکیل/نماینده" شخص مورد نظر را انتخاب، سپس روی کلید " نمایش اشخاص جهت ثبت امضاء" کلیک می نماییم تا نام شخص مورد نظر در جدول نمایش داده شود سپس روی علامت در قسمت درج امضاء کلیک کرده تا پنجره ای ظاهر شود سپس با کلیک روی گزینه "ارسال درخواست به دستگاه جهت دریافت امضاء"، درخواست به دستگاه جهت دریافت امضاء ارسال می شود. لازم به ذکر است در هر بار راهاندازی سیستم این برنامه مجددا باید اجرا شود.

| O 🔅                                        | « اعتراض ثالث در شورای حل اختلاف »                                                                                                    |                |                               |                       |  |  |  |  |  |
|--------------------------------------------|----------------------------------------------------------------------------------------------------|----------------|-------------------------------|-----------------------|--|--|--|--|--|
| کد ره <sup>ت</sup> یری : ۶۶۸۶۱۶ • ۱۳۹۸۲۹۳۱ | ۹ جستجو ۲ نفدیم دادخواست ۲ بازگشت به فهرست Q جا از گشت به فهرست ۹ این که رهگیری: ۹۶ این که ره گیری: ۹۶ این می می می می می می می می می می می می می          |                |                               |                       |  |  |  |  |  |
|                                            |                                                                                                    |                |                               | ٢ اخذ امضاي الكترونيك |  |  |  |  |  |
|                                            | • ④ دانلود درایور برنامه ی بد امضاء دستگاه SignoTec<br>• ④ دانلود درایور برنامه ی بد امضاء دستگاه MIP<br>• ④ دانلود برنامه سمب بار جهت اخذ امضای الکترونیک |                |                               |                       |  |  |  |  |  |
| بازيابى                                    |                                                                                                    | وکیل / نمایندہ | انتخاب متقاضي اعتراض ثالث / ر |                       |  |  |  |  |  |
| 💄 نمایش اشدامی جبت ثبت امعنا               |                                                                                                    |                |                               | متقاضي اعتراض ثالث    |  |  |  |  |  |
| مايش وچاپ حذف امضاء                        | نوع شخص ;                                                                                                    | دگی            | نام و نام خانواد              | درج امضاء             |  |  |  |  |  |

با کلیک بر روی لینک مورد نظر پنجره ذیل نمایش داده می شود که می بایست گزینه save file جهت ذخیره نمودن برنامه انتخاب شود پس از دانلود برنامه ی سمپ یار باید فایل دانلود شده را در یک پوشهی مشخص و در درایوی مثلا درایو \:D قرار داده شود.

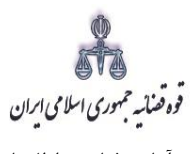

مرکز آمار و فناوری اطلاعات

|              | حذف                                      | بازیابی<br>لدایش اشخاص جیت ثبت امضا<br>تصویر امضاء | Opening C<br>You hav<br>ا C<br>Would y     | MSHelper.exe<br>e chosen to open:<br>ISHelper.exe<br>ich is: Binary File (1.6 MB)<br>m: http://10.62.24.190:3035<br>pu like to save this file? | s w o R b 💌                                                                                                    | یار جہت<br>انت | لکترونیک<br>مه سمپ<br>امضا | ضای ۱۱<br>د بر ناد<br>درج | اخذ اما<br>دانلور                                                    |                                                      |
|--------------|------------------------------------------|----------------------------------------------------|--------------------------------------------|----------------------------------------------------------------------------------------------------|----------------------------------------------------------------------------------------------------|----------------|----------------------------|---------------------------|----------------------------------------------------------------------|------------------------------------------------------|
| <del>(</del> | Þ                                        |                                                    |                                            | ▽                                                                                                    | C Q. Search                                                                                                    | ☆              | <b>≜ ⊽</b>                 | ±                         | ^ 9                                                                  | =                                                    |
| <b>ل</b>     | یرمنیه ایراهیمی <b>∨</b><br>۱۹۸۲۲۰۶۶۸۶۱۶ | ت گەرەگېرى:                                        | ن در شورای حل اختلاف »<br>سن الگشت به فورس | د اعترانی ناا<br>بندیم دادخوا                                                                                                    | CMSHelper.exe<br>Unknown time remaining 8.4 -<br>Show All Down                                                                                                    | of 8.4 MB      | :                          | ×                         | ضابط<br>خدمات قضايي<br>و دستور العمل                                 | ب گزارش<br>۲۰ گزارش<br>۲۰ اطلاعیه و                  |
|              |                                          | رسانية                                             |                                            | اعتراض ٹالٹ / وکیل / نمایندہ                                                                                                    | <ul> <li>۱۰ دانلود درایور برنامه ی بد اهماء دستگاه SignoTec</li> <li>۱۰ دانلود درایور برنامه ی بد اهماء دستگاه MIP</li> <li>۱۰ دانلود برنامه سعب بار حیت اخذ اهمای الکرونیگ</li> <li>۱۰ دانلود برنامه سعب بار حیت اخذ اهمای الکرونیگ</li> </ul> |                | ~                          |                           | پيگيري دادخواء<br>عتراضي<br>پگيري شکواييه                            | ۵ ارايه وې<br>۵ دعاوي ا<br>۵ ارايه وې                |
|              | حذف امضاء                                | ل سايش اشتاس بيت ابتدائيا<br>نمايش وچاپ            | نوع شخص                                    | نام و نام خانوادگی                                                                                                    | ۔<br>متقاضی اعتراض ثالث<br>درج اعضاء                                                                                                    |                | ~                          | ة<br>ت<br>اري             | پیگیري اظهارنام<br>پیگیري واخواسنا<br>پیگیري لايحہ<br>پیگیري دعاوي ط | ی ارایه ور<br>ب ارایه ور<br>ب ارایه ور<br>ب ارایه وی |
|              |                                          |                                                    |                                            |                                                                                                    |                                                                                                    |                | ~                          |                           | حل اختلاف<br>حقوقی<br>کیفری<br>رخواهی شورا                           | که شوراي<br>۲ دعاوي •<br>۲ دعاوي ک<br>۲ تجديدنظ      |

پس از طی مراحل فوق فایل برنامه سمپ یار را از پوشه ی مورد نظر اجرا کرده که پس از اجرای فایل (نصب برنامه) آیکن سبز رنگ 🆧 در قسمت پایین نوار ابزار ویندوز (مثل شکل زیر) ظاهر می گردد.

| 1404406   | کد رهڅیری :          | 🖈 بازگشت به فهرست | تقديم دادخواست | ل جستجو Q                                                   | 11.4111.012                                                                                                    |
|-----------|----------------------|-------------------|----------------|-------------------------------------------------------------|----------------------------------------------------------------------------------------------------|
|           |                      |                   |                |                                                             | اخذ امضای الکترونیک                                                                                                    |
|           |                      |                   |                | ، دستگاه SignoToc .<br>، دستگاه MIP .<br>فذ امضای الکترونیک | <ul> <li>۱- دانلود درایور برنامه ی پد امضا</li> <li>۹- دانلود درایور برنامه ی پد امضا</li> <li>۹- دانلود برنامه سمب بار چهت اد</li> </ul> |
|           | بازيابى              |                   |                | واست دهنده یا وکیل / نماینده                                | انتخاب درخو                                                                                                    |
|           | ، اشخاص جہت ثبت امضا | ل تمايش           | •              |                                                             |                                                                                                    |
| حذف امضاء | و چاپ                | ع شخص نمایش       | نو             | نام و نام خانوادگی                                          | درج امضاء                                                                                                    |
|           |                      |                   |                |                                                             |                                                                                                    |
|           |                      |                   |                | $\longrightarrow$                                           | Cutomize                                                                                                    |

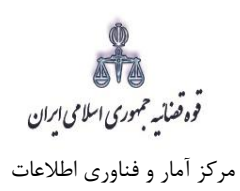

پس از نصب برنامه جهت اخذ امضاء ابتدا از قسمت "انتخاب متقاضی اعتراض ثالث یا وکیل/ نماینده" شخص مورد نظر را انتخاب، سپس روی کلید "نمایش اشخاص جهت ثبت امضاء" کلیک می نماییم تا نام شخص مورد نظر در جدول نمایش داده شود سپس روی <u>ک</u>ا علامت در قسمت درج امضاء کلیک کرده تا پنجره ای به شکل ذیل ظاهر شود سپس با کلیک روی گزینه *"ارسال درخواست به دستگاه جهت دریافت امضاء"*، درخواست به دستگاه جهت دریافت امضاء به شکل ذیل ارسال می شود. لازم به ذکر است در هر بار راه اندازی سیستم این برنامه مجددا باید اجرا شود.

| © 🌣                           |                   | « اعتراض به قرار دادسرا »                                                                                      |                                              | نه خدمات الكترونيك قضايى                                                                | 비니 교부소   | ×                                  |
|-------------------------------|-------------------|----------------------------------------------------------------------------------------------------|----------------------------------------------|-----------------------------------------------------------------------------------------|----------|------------------------------------|
| کد رهگیری : ۰ ۲۴ ۰ ۲۴ ۷۷ ۱۳۹۷ | 🔶 بازگشت به فهرست | ✔ تقدیم دادخواست                                                                                               | Q جسنجو                                      | ነሥፃሃየየօየ۴օ                                                                              | Â        | 论 كار تابل خدمات قضايي             |
|                               |                   |                                                                                                    |                                              | 🛙 اخذ امضای الکترونیک                                                                   | ^        | فِلْكَ ارايه وپيگيري دادخواست      |
|                               |                   |                                                                                                    | مضاء دستگاه SignoTcc .                       | 1- دانلود درایور برنامه ی پد ا                                                          |          | 🖹 دادخواست بدوي                    |
|                               |                   |                                                                                                    | امضاء دستگاه MIP .<br>ت اخذ امضای الکترونیک. | <ul> <li>٤- دانلود درايور برنامه ی پد ا</li> <li>٤- دانلود برنامه سمپ يار جه</li> </ul> |          | 🗄 تجدیدنظرخواهی                    |
|                               | بازيابى           |                                                                                                    | است دهنده یا وکیل / نماینده                  | انتخاب درخو                                                                             |          | 🖹 واخواهی                          |
| ت البت امضًا                  | 💄 تمایش اشخاص چېد | •                                                                                                    |                                              | درخواست دهنده                                                                           | -        | 🖹 فرجام خواهی                      |
| نەلىش مەلبى - خۇ يامۇرلى      | نعه شذهر.         |                                                                                                    | . أعادتك مان                                 | د د اورار                                                                               | -        | 🖹 اعتراض ثالث                      |
| بدون امضاء                    |                   |                                                                                                    | درخواست دهنده                                |                                                                                         |          | 🖹 اعادہ دادرسی مدنی                |
| _                             |                   |                                                                                                    |                                              |                                                                                         |          | 🖹 اعادہ دادرسی کیفری               |
|                               |                   |                                                                                                    |                                              |                                                                                         |          | 🖹 اعتراض به قرار دادسرا            |
|                               |                   |                                                                                                    |                                              |                                                                                         |          | <u>△آ</u> △ ارايه و پيگيري شکواييه |
|                               |                   | c and the second second second second second second second second second second second second second second se |                                              |                                                                                         |          | <u>نڭ</u> ارايە و پيگيري اظہارنامە |
|                               |                   |                                                                                                    |                                              | -                                                                                       | <b>•</b> | ≙∐ِد ارايه و پيگيري دعاوي طاري     |
|                               |                   |                                                                                                    |                                              | -                                                                                       | ~        | ڪ <u>اَ</u> ف شور اي حل اختلاف     |
|                               |                   |                                                                                                    | ، به دستگاه جهت دریافت امضاء<br>             | ارسال درخواست                                                                           | ~        | ≙[4 ديوان عدالت اداري              |
|                               |                   |                                                                                                    | لىغامى چېت ئېت اممنا                         | دمايش ال                                                                                |          | 🖓 اطلاعیہ و دستور العمل            |
|                               |                   |                                                                                                    |                                              |                                                                                         | ~        | <u>الل</u> ا گزارشات               |

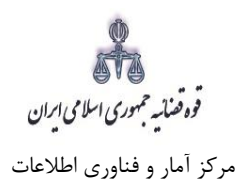

### ۱۶- محاسبه و دریافت هزینه

پس از آمادهسازی جهت دریافت وجه، جهت پرداخت هزینه دادرسی و تعرفه خدمات با کلیک روی کلید بازگشت به فهرست مراحل به صفحه فهرست مراحل منتقل و مرحله "محاسبه و دریافت هزینه" را انتخاب مینماییم. در این صفحه روی کلید "محاسبه هزینه" کلیک کرده تا میزان هزینهای که متقاضی برای ارائه دادخواست اعتراض ثالث باید بپردازد، به تفکیک هزینه دادرسی و تعرفه خدمات قضایی به صورت خودکار مشخص شود. سپس در قسمت نحوهی پرداخت هزینه "پرداخت هزینه از طریق دستگاه کارتخوان" را انتخاب مینماییم و در نهایت جهت دریافت هزینه روی کلید "پرداخت هزینه" کلیک می کنیم.

|                                                        |                                                                                                    | لاف »                                   | « اعتراض ثالث در شورای حل اخت |                                                                                             | ت الكترونيك قضايي                                                                           | اماله خدمان            |
|--------------------------------------------------------|----------------------------------------------------------------------------------------------------|-----------------------------------------|-------------------------------|---------------------------------------------------------------------------------------------|---------------------------------------------------------------------------------------------|------------------------|
| ۵۹.46160,4470,                                         | کد رهگیری :                                                                                                    | ازگشت به فهرست 🕕                        | ✔ تقدیم دادخواست              | Q جسنجو                                                                                     | 644P16044780                                                                                | <b>`</b>               |
|                                                        |                                                                                                    |                                         |                               | ات الکترونیک قضایی                                                                          | ی هزینه ی دادرسی و تعرفه ی خدم                                                              | أ محاسبه ;             |
|                                                        | نه ی تعرفه خدمات                                                                                                    | 🔿 محاسبه هز                             | بحاسبه هزينه دادرسی           | Ø                                                                                           | هزینه ک دادرسنی و تعرفه خدمات                                                               | محاسبه ه               |
|                                                        |                                                                                                    |                                         |                               | و تعرفه خدمات                                                                               | 😾 محاسبه هزینه ی دادرسی                                                                     |                        |
| مبلغ ( ريال )                                          |                                                                                                    | نوع هزينه                               |                               | نوع حساب                                                                                    |                                                                                             | رديف                   |
| ٣٥,٠٠٠                                                 |                                                                                                    | ، تطبيق اوراق با اصل                    | هزينا                         |                                                                                             | درآمدي دادگستري                                                                             | 1                      |
| ۵,۵۰۰,۰۰۰                                              |                                                                                                    | ض ثالث در دعاوي مالي                    | اعترا                         |                                                                                             | درآمدي دادگستري                                                                             | ٩                      |
| 95,278                                                 |                                                                                                    | ، تنظیم دادخواست/شکواییه در خدمات قضایي | هزين                          |                                                                                             | درآمدي دفاتر خدمات قضايي                                                                    | łn                     |
| ٢٣ ٢٣                                                  |                                                                                                    | ن پيوست در خدمات قضايي                  | افزود                         |                                                                                             | درآمدي دفاتر خدمات قضايي                                                                    | ۴                      |
| ۴۶,∘۴۶                                                 |                                                                                                    | ، ثبت اطلاعات اشخاص در خدمات قضايي      | هزين                          |                                                                                             | درآمدي دفاتر خدمات قضايي                                                                    | ۵                      |
| 1 ۶,۳۵۳                                                |                                                                                                    | ، كانون خدمات الكترونيك قضايي           | هزينا                         |                                                                                             | درآمد كانون خدمات قضايي                                                                     | ۶                      |
| 1                                                      |                                                                                                    | ، پيامك أطلاع رساني                     | هزين                          | أرسال پيامك أطلاع رسائي                                                                     | درآمد كانون خدمات قضايي جهت                                                                 | v                      |
| ۵,۷۳۱,۷۰۰                                              |                                                                                                    |                                         |                               | ت و یک هزار و هفتصد ریال<br>زار و صد و هفتاد تومان                                          | ینه : بنج میلیون و هفتصد و بیسـ<br>معادل پانصد و هفتاد و دو ه                               | ىع كل ھز،              |
|                                                        |                                                                                                    |                                         |                               |                                                                                             |                                                                                             |                        |
|                                                        |                                                                                                    | )                                       |                               |                                                                                             | پرداخت هزینه ی تغرفه خدمات                                                                  | ا نحوہ ی               |
|                                                        | (e                                                                                                    | )                                       |                               | ()<br>()<br>()                                                                              | پرتاخت هزینه ی تعرفه خدمات<br>پرتاخت هزینه ی تعرفه خدمات<br>ن دستگاه کارتخوان               | ا نحوه ی<br>از طریق    |
|                                                        | ل المحاليات                                                                                                    | (بال) وشعيت                             | مبلغ قابل پرداخت              | ی<br>پ<br>اریخ و ساعت ایچاد                                                                 | پرناخت هزینه ی تعرفه خدمات<br>این مستگاه کارتخوان<br>شماره دریافت وجه                       | ا نحوہ ی<br>از طریق    |
| رتقوان آپ<br>- رویه                                    | عملیات<br>عملیات<br>جود از طریق کا                                                                                     | ریال) ومتعیت<br>تنظیم شدہ               | مېلغ قابل پرداخت<br>۵٫۷۴۱٫۷۰۰ | ی<br>ی<br>ی<br>ی<br>ی<br>ی<br>ی<br>ی<br>ی<br>ی<br>ی<br>ی<br>ی<br>ی<br>ی<br>ی<br>ی<br>ی<br>ی | پرداخت هزینه ی تعرفه خدمات<br>ای دستگاه کارتخوان<br>شماره دریافت وجه<br>۱۳۹٬۸۲۷ ۵۰۰۹ ۹۵٬۵۴۹ | اً نحوه ی<br>∎ از طریق |
| رتقوان آپ<br>- رچه<br>تلاوان سداد<br>قر سداد           | عملیات<br>عملیات<br>برداخت وجه از طریق کا<br>اطال غملیو دریاف<br>پرداخت وجه از طریق کار<br>کا بر دولات وجه از طریق کار | ريال) وشعيت<br>تنظيم شده                | مېلغ قابل پرداخت<br>۵٫۷۴۱٫۷۰۰ | ی<br>ی<br>ی<br>ی<br>ی<br>ی<br>ی<br>ی<br>ی<br>ی<br>ی<br>ی<br>ی<br>ی<br>ی<br>ی<br>ی<br>ی<br>ی | پرداخت هزینه ی تعرفه خدمات<br>ای دستگاه کارتخوان<br>شماره دریافت وجه<br>۵۹۹۵۹۹۵ ۱۳۹۸        | ا نحوه ی               |
| ر تخوان آپ<br>د وجه<br>نئوان سداد<br>ش سداد<br>بی سداد | عملیات<br>چین داخت وجه از طریو کا<br>ایر از شار دریانی کر<br>چین کر دونی کرر<br>ایر داونی تر ری ک                      | ریال) وشعیت<br>تنظیم شده                | مبلغ قابل پرداخت<br>۹٫۷۴۱٫۷۰۰ | ی تاریخ و ساعت ایجاد<br>۱۳۹۸ / ۱۰                                                           | یرناخت هزینه ی تعرفه خدمات<br>ای دستگاه کارتخوان<br>شماره دریافت وجه<br>۵۹۹۵۹۹۷ ۵۰۰۹ ۲۹۸۹   | اً نحوه ی              |

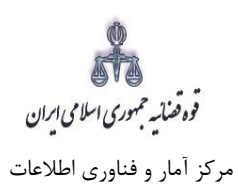

## ۱۷- ثبت نهایی و ارسال دادخواست

پس از دریافت هزینه دادرسی و تعرفه خدمات، جهت ثبت نهایی و ارسال دادخواست اعتراض ثالث شورا به مرجع قضایی " با کلیک روی کلید بازگشت به فهرست مراحل به صفحه فهرست مراحل منتقل و مرحله " ارسال به مرجع قضایی " را انتخاب مینماییم. در این صفحه کلید ارسال به واحد قضایی را کلیک مینمائیم. در این صفحه خلاصهای از دادخواست اعتراض ثالث شورا به منظور کنترل نهایی، آورده شده است. همچنین پس از احراز هویت و تائید و ارسال رسیدی مبنی بر ثبت و ارسال دادخواست به متقاضی داده میشود.

| டு | ۵.          |                                   |                 | , اختلاف »                         | « اعتراض ثالث در شورای حل                                                                                                    |          |                 |                           | سايى        | ا))<br>6- سامانه خدمات الکترونیک قذ<br>1 |
|----|-------------|-----------------------------------|-----------------|------------------------------------|----------------------------------------------------------------------------------------------------|----------|-----------------|---------------------------|-------------|------------------------------------------|
| 11 | ۵۹۳۴۱۵۰۹۸۷۰ | کد رهگیری :                       |                 | 🖈 بازگشت به فهرست                  | تقديم دادخواست                                                                                                    | <b>-</b> | جو              | يتسج Q                    | 114.641     | 6 V I Q 444 I P 0 4 4                    |
|    |             |                                   | نه است؟         | ، در شوراي حل اختلاف احراز هويت شد | آيا اعتراض ثالث                                                                                                    |          |                 | خلاصه ي دادخواست          | و نمایش     | 🖈 ارسال به مراجع قضايي                   |
|    |             |                                   |                 |                                    |                                                                                                    |          |                 | 0 0 A 1 0 P F             |             | نام کاربری ثبت کننده                     |
|    |             | يا بستن                           | 🗙 انصراف        | ✔ تاييد                            |                                                                                                    |          |                 | دفتر خدمات                | کاربر       | ثبت شده توسط                             |
|    |             |                                   |                 |                                    |                                                                                                    |          | ن وجه           | اوليه و آماده براي دريافت | تاييد       | آخرين وضعيت                              |
|    |             |                                   |                 | تندات برابر اصل شده است؟           | 😡 آیا مدارک و مس                                                                                                    |          |                 |                           |             | احراز هویت توسط                          |
|    |             |                                   |                 |                                    |                                                                                                    |          |                 |                           |             | سابقه تغييرات                            |
|    |             | با بستن                           | 🗙 انصراف ی      | تایید و ارسال                      | <ul> <li>Image: A set of the set of the</li></ul> |          |                 | مجوز                      | بدون        | مجوز های خاص                             |
|    |             |                                   |                 |                                    |                                                                                                    |          |                 | ل اختلاف ارائه شده        | ر شوراي حا  | 🗮 خلاصه اعتراض ثالث در                   |
|    |             |                                   |                 | ن دهستان خيابان کوچه پلاک          | محل اقامت:شهر ستان/بخشّ                                                                                                    | شغل      | نام پدر         | نام خانوادگی              | ئام         | مشخصات                                   |
|    |             |                                   |                 |                                    |                                                                                                    |          |                 |                           |             | متقاضي اعتراض ثالث                       |
|    |             |                                   |                 |                                    |                                                                                                    |          |                 |                           |             | طرف اعتراض ثالث                          |
|    |             | شوراي حل اختلاف .                 | ادرکننده : شعبه | یت نسبت بهمطالبه نفقه ،شعبه ی صا   | 970997695950 مېنى بر محكوه                                                                                                    | مه شماره | ف نسبت به دادنا | نالث در شوراي حل اختلا    | اعتراض ا    | خواسته                                   |
|    |             |                                   |                 |                                    |                                                                                                    |          |                 | ىي مصدق                   | 1 - فتوكر   | د لایل و منصّمات                         |
|    |             |                                   |                 |                                    |                                                                                                    |          |                 | وراي حل اختلاف            | , ثالث در ش | + نمایش شرح اعتراض                       |
| \$ |             |                                   |                 |                                    |                                                                                                    |          | ارجاع           | جهت استحضار معاون ا       | انجام شده   | 🖍 توضيح رفع نقص هاى ا                    |
|    |             |                                   |                 |                                    |                                                                                                    |          |                 |                           |             |                                          |
|    |             |                                   |                 |                                    |                                                                                                    |          | ι               | ، اختلاف به واحد قضایر    | شوراي حز    | ارسال اعتراض ثالث در 🌁                   |
|    | د قضایی     | 🗲 تایید احراز هویت و ارسال به واح |                 |                                    |                                                                                                    |          |                 | يل اختلاف                 | شوراي <     |                                          |